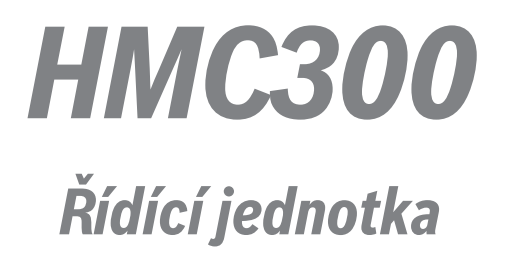

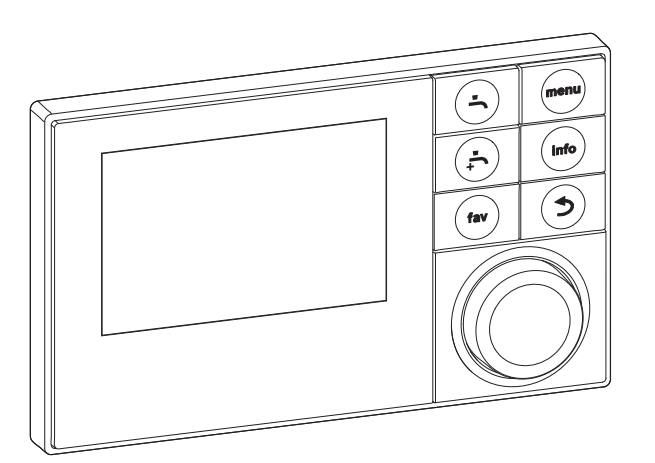

6 720 808 471-00.1O

**EMS plus** 

# Uživatelská příručka

6720813225(2014/10)

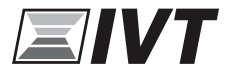

#### Obsah

#### Obsah

| 1  | Vysv       | ětlení symbolů a bezpečnostní pokyny 3                  |
|----|------------|---------------------------------------------------------|
|    | 1.1        | Použité symboly 3                                       |
|    | 1.2        | Bezpečnostní pokyny 3                                   |
| 2  | Údaje      | e o výrobku 4                                           |
|    | 2.1        | Funkce 4                                                |
|    | 2.2        | Funkce ovládací jednotky 4                              |
|    | 2.3        | Provoz po výpadku proudu 4                              |
| 3  | Přehl      | ed tlačítek a symbolů 5                                 |
| 4  | Rych       | lý návod 9                                              |
|    | 4.1        | Výběr topného okruhu pro úvodní nabídku 9               |
|    | 4.2        | Nastavení provozního režimu 9                           |
|    | 4.3        | Změna pokojové teploty 10                               |
|    | 4.4        | Dodatečné nastavení 11                                  |
|    | 4.5        | Oblíbené funkce 12                                      |
| 5  | Použ       | ití hlavní nabídky 13                                   |
|    | 5.1        | Přehled hlavní nabídky 14                               |
|    | 5.2        | Úprava nastavení automatického provozu vytápění<br>domu |
|    | 53         | Změna nastavení na obřev tenlé vodv 19                  |
|    | 5.0        |                                                         |
|    | 5.4<br>5.5 | Nastavení pro dotop                                     |
|    | 5.5        | Nastaveni prodotop                                      |
|    | 5.0        |                                                         |
|    | 5.7<br>5.8 | Obecná nastavení                                        |
| 6  | Získá      | ní informací o systému                                  |
|    |            |                                                         |
| 7  | Úspo       | rná opatření k šetření energie 35                       |
| 8  | Obec       | né otázky                                               |
| 9  | Odst       | ranění provozní poruchy 37                              |
|    | 9.1        | Odstranění "vnímané" poruchy                            |
|    | 9.2        | Odstranění zobrazené provozní poruchy 38                |
| 10 | Ochra      | ana životního prostředí a likvidace odpadu 40           |

# 1 Vysvětlení symbolů a bezpečnostní pokyny

## 1.1 Použité symboly

#### Výstražné pokyny

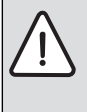

Výstražná upozornění uvedená v textu jsou označena výstražným trojúhelníkem. Signální výrazy navíc označují druh a závažnost následků, které mohou nastat, nebudou-li dodržena opatření k odvrácení nebezpečí.

Následující signální výrazy jsou definovány a mohou být použity v této dokumentaci:

- **OZNÁMENÍ** znamená, že může dojít k materiálním škodám.
- UPOZORNĚNÍ znamená, že může dojít k lehkým až středně těžkým poraněním osob.
- VAROVÁNÍ znamená, že může dojít ke vzniku těžkých až život ohrožujících poranění osob.
- NEBEZPEČÍ znamená, že vzniknou těžké až život ohrožující újmy na zdraví osob.

#### Důležité informace

| Ì | • |
|---|---|
|   | 1 |
| l |   |

Důležité informace neobsahující ohrožení člověka nebo materiálních hodnot jsou označeny vedle uvedeným symbolem.

## Další symboly

| Symbol        | Význam                            |
|---------------|-----------------------------------|
| •             | požadovaný úkon                   |
| $\rightarrow$ | odkaz na jiné místo v dokumentu   |
| •             | výčet/položka seznamu             |
| -             | výčet/položka seznamu (2. rovina) |

Tab. 1

#### 1.2 Bezpečnostní pokyny

Tento návod k obsluze je určen provozovateli topného systému.

- Předtím, než začnete přístroje (zdroj tepla, moduly, atd.) obsluhovat, si přečtěte a uschovejte návody k obsluze.
- Řiďte se bezpečnostními a výstražnými pokyny.

#### Použití v souladu se stanoveným účelem

 Výrobek používejte výhradně k regulaci topných systémů v rodinných nebo vícegeneračních rodinných domech.

Každé jiné použití se považuje za použití v rozporu s původním určením. Škody, které by tak vznikly, jsou vyloučeny ze záruky.

#### Bezpečnost elektrických přístrojů pro domácí použití a podobné účely

Aby se zamezilo ohrožení elektrickými přístroji, platí podle EN 60335-1 tato pravidla:

"Tento přístroj mohou používat děti od 8 let výše, jakož i osoby se sníženými fyzickými, smyslovými nebo mentálními schopnostmi či nedostatkem zkušeností a znalostí, pokud byly pod dozorem nebo pokud byly ohledně bezpečného užívání přístroje poučeny a chápou nebezpečí, která z užívání přístroje vyplývají. Přístroj se nesmí stát předmětem dětské hry. Čištění a uživatelskou údržbu nesmějí provádět děti bez dozoru."

"Dojde-li k poškození síťového přívodního kabelu, musí tento kabel za účelem vyloučení hrozícího nebezpečí vyměnit výrobce nebo jeho zákaznický servis nebo obdobně kvalifikovaná osoba."

#### Kontrola a údržba

Kontrola a údržba v pravidelných intervalech jsou klíčem pro bezpečný a ekologický provoz topného systému.

- Pracovat s produktem dovolte pouze autorizovaným instalatérům.
- Okamžitě odstraňte veškeré zjištěné poruchy.

#### Poškození mrazem

Je-li zařízení mimo provoz, hrozí jeho zamrznutí:

- Dodržujte pokyny týkající se protizámrazové ochrany.
- Zařízení ponechejte vždy zapnuté, abyste nevyřadili dodatečné funkce, jako je např. příprava teplé vody nebo ochrana proti zablokování.
- Dojde-li k poruše, neprodleně ji nechte odstranit.

#### Nebezpečí opaření v místech odběru teplé vody

 Má-li být nastavována teplota teplé vody vyšší než 60 °C, nebo bude-li zapínána termická dezinfekce, je nutné, aby bylo nainstalované směšovací zařízení. Při pochybnostech se poraďte s odborníkem.

# 2 Údaje o výrobku

S pomocí ovládací jednotky HMC 300 je ovládání tepelného čerpadla jednoduché.

Otočením ovladačem nabídky můžete nastavit i požadovanou pokojovou teplotu u vás doma. Termostatické ventily na radiátorech by měly být za normálních okolností zcela otevřené, ale pokud je v místnosti příliš teplo nebo chladno, lze jimi pohybovat.

Optimalizovaný režim zajišťuje efektivní spotřebu energie. Topení a chlazení jsou řízeny tak, aby zajišťovaly maximální pohodlí při minimální možné spotřebě energie.

Ohřev teplé vody lze nastavit jednoduše a následně vyžaduje pár úprav.

# 2.1 Funkce

Počet funkcí a struktura nabídky na ovládací jednotce závisí na tom, jak je systém sestaven.

- Nastavení pro různé topné a chladicí okruhy jsou k dispozici pouze v případě, že jsou nainstalovány dva či více topných/ chladicích okruhů.
- Informace o solárním systému se zobrazují pouze v případě, že byl nainstalován solární systém.

Funkce týkající se struktury systému jsou v příslušných případech vhodným způsobem označeny. Rozsah nastavení a výchozí nastavení se liší v závislosti na tom, jaký systém byl nainstalován a mohou se lišit od informací v této uživatelské příručce.

Máte-li doplňující otázky, obraťte se na dodavatele zařízení.

# 2.2 Funkce ovládací jednotky

Ovládací jednotka může ovládat až čtyři topné/chladicí okruhy. V režimu topení pracuje ovládací jednotka s jedním z hlavních ovládacích režimů pro každý topný okruh. V závislosti na vašich požadavcích dodavatel zvolí jeden z nich a nastaví ho.

Hlavní ovládací režimy pro topení jsou:

- Řízení podle venkovní teploty:
  - Řízení vnitřní teploty s ohledem na venkovní teplotu
  - Řídící jednotka upravuje teplotu topné vody v závislosti na zjednodušené nebo optimalizované topné křivce.
- Řízení podle venkovní teploty se vstupem z vnitřní teploty:
  - Řízení vnitřní teploty na základě venkovní teploty a naměřené vnitřní teploty. Řídící jednotka ovládá teplotu topné vody na základě naměřené a požadované vnitřní teplotě.
  - Řídící jednotka upravuje teplotu topné vody v závislosti na zjednodušené nebo optimalizované topné křivce.

| i |
|---|
|   |

V případě úpravy řízení podle venkovní teploty se vstupem z vnitřní teploty platí následující: Termostatické ventily v referenčním pokoji (místnost, v níž je nainstalovaná řídící jednotka) musí být zcela otevřeny.

## 2.3 Provoz po výpadku proudu

Při výpadku proudu nebo fází s vypnutým zdrojem tepla se žádná nastavení neztrácejí. Regulace po obnovení napájení opět zahájí svůj provoz. V určitých případech je nutno znovu nastavit čas a datum. Další nastavení nejsou nutná.

# 3 Přehled tlačítek a symbolů

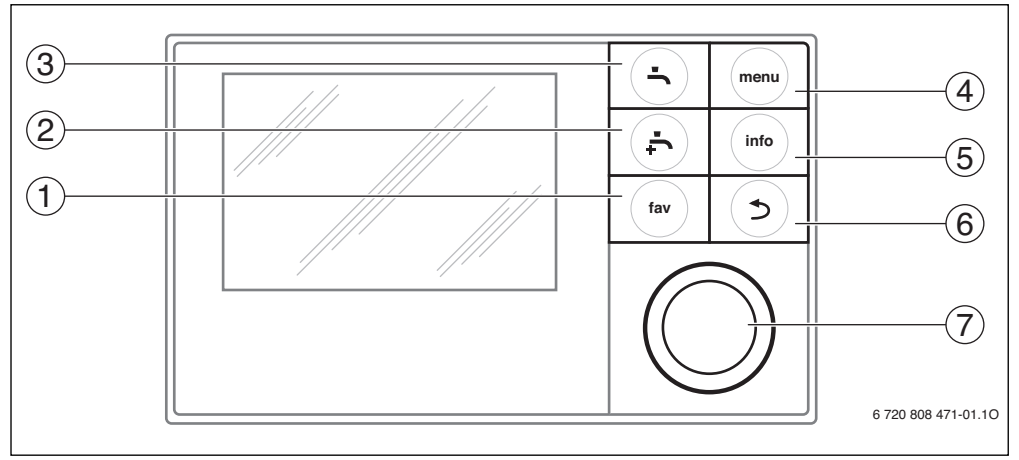

#### Obr. 1 Tlačítka

- [1] Tlačítko Oblíbené
- [2] Tlačítko Extra ohřev teplé vody
- [3] Tlačítko Ohřev teplé vody
- [4] Tlačítko Nabídka
- [5] Informační tlačítko
- [6] Tlačítko Zpět
- [7] Otočný ovladač nabídky

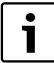

Pokud displej zhasne, při použití tlačítka se rozsvítí a provede příslušnou funkci. Displej se rozsvítí krátkým krátkým stiskem tlačítka. Pokud nepoužijete žádná tlačítka, displej automaticky zhasne.

| $\rightarrow$ ob | → obrázek 1, strana 5                                                                                                    |                                       |                                                                                                    |  |  |  |
|------------------|----------------------------------------------------------------------------------------------------|---------------------------------------|----------------------------------------------------------------------------------------------------|--|--|--|
| Poz.             | Tlačítko                                                                                                    | Označení                              | Vysvětlení                                                                                                    |  |  |  |
| 1                |                                                                                                    | Tlačítko                              | <ul> <li>Stisknutím tlačítka zobrazíte oblíbené funkce pro topný okruh 1.</li> </ul>                                                                                                    |  |  |  |
|                  | fav                                                                                                    | Oblíbené                              | <ul> <li>Pokud toto tlačítko podržíte stisknuté, můžete upravit nabídku Oblíbené<br/>(→ kapitola 4.5, strana 12).</li> </ul>                                                                                     |  |  |  |
| 2                |                                                                                                    | Tlačítko Extra<br>ohřev teplé<br>vody | Stisknutím aktivujete nebo deaktivujete funkci extra ohřev teplé vody (→<br>kapitola 4.4, strana 11).                                                                                                    |  |  |  |
| 3                |                                                                                                    | Tlačítko Ohřev<br>teplé vody          | Pokud toto tlačítko podržíte stisknuté, otevřete nabídku Ohřev teplé vody (→<br>kapitola 4.4, strana 11).                                                                                                    |  |  |  |
| 4                | menu                                                                                                    | Tlačítko<br>Nabídka                   | ► Stisknutím tohoto tlačítka otevřete hlavní nabídku (→ kapitola 5, strana 13).                                                                                                    |  |  |  |
| 5                |                                                                                                    | Informační                            | Když se zobrazí nabídka:                                                                                                    |  |  |  |
|                  | Informační<br>tlačítko         Když se zobrazí nabídka:           > Stisknutím tlačítka zobrazíte pro vybranou možnost nabídky podrobnější infor<br>Po otevření úvodní nabídky:           > Stisknutím tohoto tlačítka otevřete informační nabídku (→ kapitola 6, strana 2) |                                       |                                                                                                    |  |  |  |
|                  |                                                                                                    |                                       | Po otevření úvodní nabídky:                                                                                                    |  |  |  |
| 6                |                                                                                                    | Tlažítka Znět                         | Stisknutím tohoto tlacitka otevrete informachi habidku (→ kapitola 6, strana 29). Stisknutím tohoto tlacitka otevrete informachi habidku (→ kapitola 6, strana 29).                                              |  |  |  |
| 0                | (5)                                                                                                    | паснко дрег                           | <ul> <li>Suskiluum toroto tacitka se vratite do mavin nabiuky nebo smazete zmenenou<br/>hodnotu.</li> </ul>                                                                                                    |  |  |  |
|                  |                                                                                                    |                                       | V případě, že je třeba provést údržbu nebo bude potvrzena porucha:                                                                                                    |  |  |  |
|                  |                                                                                                    |                                       | Stisknutím tohoto tlačítka přepínáte mezi úvodní nabídkou a chybovým hlášením.                                                                                                    |  |  |  |
|                  |                                                                                                    |                                       | Pokud toto tlačítko podržíte stisknuté, přepnete z nabídky do úvodní nabídky.                                                                                                    |  |  |  |
| 7                | $\bigcirc$                                                                                                    | Otočný ovladač<br>nabídky             | <ul> <li>Otáčením ovladače se mění nastavená hodnota (např. teploty) nebo se volí nabídka<br/>nebo možnost nabídky.</li> </ul>                                                                                   |  |  |  |
|                  |                                                                                                    |                                       | Pokud je displej zhasnutý:                                                                                                    |  |  |  |
|                  | $\bigcirc$                                                                                                    |                                       | <ul> <li>Stisknutím ovladač nabídky displej zapnete.</li> </ul>                                                                                                    |  |  |  |
|                  |                                                                                                    |                                       | Pokud je displej zapnutý:                                                                                                    |  |  |  |
|                  |                                                                                                    |                                       | <ul> <li>Stisknutím ovladače nabídky otevřete vybranou nabídku nebo vybranou možnost<br/>nabídky, potvrdíte zadanou hodnotu (např. teplotu) nebo hlášení nebo zavřete<br/>automaticky otevírané okno.</li> </ul> |  |  |  |
|                  |                                                                                                    |                                       | Po otevření úvodní nabídky:                                                                                                    |  |  |  |
|                  |                                                                                                    |                                       | Stisknutim ovladače nabidky aktivujete pole zadáni pro volbu topného okruhu v<br>úvodní nabídce (platí pouze pro systémy, v němž jsou nainstalovány alespoň dva<br>topné okruhy, → kapitola 4.1, strana 9).      |  |  |  |

Tab. 2 Tlačítka

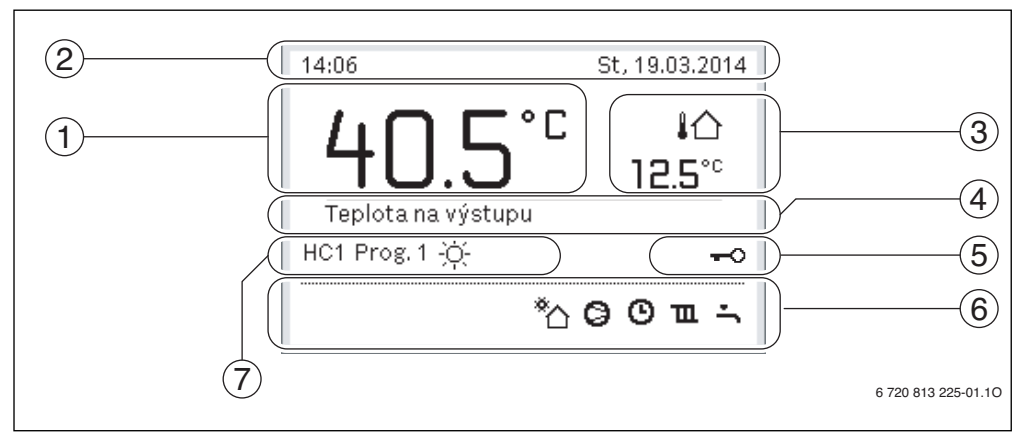

Obr. 2 Příklad vzhledu úvodní nabídky v systému s několika topnými okruhy.

- [1] Teplota
- [2] Informační řádek
- [3] Venkovní teplota
- [4] Informační text
- [5] Tlačítko zámku
- [6] Informační grafická značka
- [7] Provozní režim

| $\rightarrow$ obr | obrázek 2, strana 7 |                           |                                                                                                    |  |  |
|-------------------|---------------------|---------------------------|----------------------------------------------------------------------------------------------------|--|--|
| Poz.              | Symbol              | Označení                  | Vysvětlení                                                                                                    |  |  |
| 1                 | 22.0°°              | Teplota                   | <ul> <li>Zobrazení teploty topné vody nebo</li> <li>vnitřní teploty, pokud byl pro zobrazený topný okruh nainstalován pokojový regulátor.</li> </ul>                  |  |  |
| 2                 | -                   | Informační řádek          | Zde se zobrazuje den týdne a datum.                                                                                                    |  |  |
| 3                 | <b>Ω</b> ا          | Zobrazení jiné<br>teploty | Zde se zobrazuje dodatečná teplota, např. venkovní teplota, teplota solárního<br>panelu nebo teplota v systému teplé vody (podrobnější informace o tom najdete        |  |  |
|                   | <b>3.0</b> ℃        |                           | na → strana 29).                                                                                                    |  |  |
| 4                 | _                   | Informační text           | Např. označení pro zobrazovanou teplotu ( $\rightarrow$ obrázek 2, [1]). Pokud se vyskytne provozní porucha, zde se zobrazí hlášení, dokud nebude porucha odstraněna. |  |  |
| 5                 | <del>~</del> 0      | Tlačítko zámku            | Tlačítko zámku je aktivní, když se zobrazuje klíč.                                                                                                    |  |  |

Tab. 3 Symboly v úvodní nabídce

| $\rightarrow$ obra | obrázek 2, strana 7 |                                                                                                    |                                                                                                    |  |  |
|--------------------|---------------------|----------------------------------------------------------------------------------------------------|----------------------------------------------------------------------------------------------------|--|--|
| Poz.               | Symbol              | Označení                                                                                                    | Vysvětlení                                                                                                    |  |  |
| 6                  |                     | Informační<br>grafická značka                                                                                                    | Zde se zobrazují informační symboly, které uživatele informují o tom, které<br>funkce jsou v systému aktivní. |  |  |
|                    | ŗ                   |                                                                                                    | Ohřev teplé vody aktivní                                                                                      |  |  |
|                    | max                 |                                                                                                    | Sanitace bojleru aktivní                                                                                      |  |  |
|                    | ÷                   |                                                                                                    | Funkce pro extra ohřev teplé vody aktivní                                                                     |  |  |
|                    | ğ.                  | Informační grafická značka       Zde se zobrazují informační symboly, které uživatele informují o tom, které funkce jsou v systému aktivní.         Ohřev teplé vody aktivní       Ohřev teplé vody aktivní         Sanitace bojleru aktivní       Sanitace bojleru aktivní         Vytápění bazénu aktivní       Vytápění bazénu aktivní         Vytápění domu aktivní       Vytápění domu aktivní         Vytápění domu aktivní       Chlazení aktivní         Vytápění domu aktivní       Chlazení aktivní         Funkce Dovolená aktivní       Externí vstup aktivní         Ú       Časový program - program 1 nebo 2 pro vytápění domu aktivní         Vysoušení aktivní       Dotop aktivní         Dotop aktivní       Dotop aktivní |                                                                                                    |  |  |
|                    | Щ                   |                                                                                                    | Vytápění domu aktivní                                                                                         |  |  |
|                    | 獭                   |                                                                                                    | Chlazení aktivní                                                                                              |  |  |
|                    | 4×                  |                                                                                                    | Porucha způsobená dodavatelem elektrické energie                                                              |  |  |
|                    | ((•))               |                                                                                                    | Externí vstup aktivní (dálkové ovládání)                                                                      |  |  |
|                    | Ô                   |                                                                                                    | Funkce Dovolená aktivní                                                                                       |  |  |
|                    | Θ                   |                                                                                                    | Časový program - program 1 nebo 2 pro vytápění domu aktivní                                                   |  |  |
|                    | A                   |                                                                                                    | Funkce Smart Grid aktivována                                                                                  |  |  |
|                    | <u></u>             |                                                                                                    | Vysoušení aktivní                                                                                             |  |  |
|                    | 4+                  |                                                                                                    | Dotop aktivní                                                                                                 |  |  |
|                    | 4_                  |                                                                                                    | Ochrana napájení aktivní                                                                                      |  |  |
|                    | ¢                   |                                                                                                    | Externí dotop aktivní                                                                                         |  |  |
|                    | *                   |                                                                                                    | Funkce odmrazování aktivní                                                                                    |  |  |
|                    | 0                   |                                                                                                    | Tepelné čerpadlo v provozu                                                                                    |  |  |
|                    | *                   |                                                                                                    | Čerpadlo solárního okruhu v provozu                                                                           |  |  |
| 7                  | Optimalizováno      | Provozní režim                                                                                                    |                                                                                                    |  |  |
|                    | Program 1           |                                                                                                    | Vytápění domu postupuje v souladu a aktivním časovým programem v příslušném                                   |  |  |
|                    | Program 2           |                                                                                                    | topném okruhu. Vytápění domu přepíná mezi režimem vytápění a režimem<br>útlumu v nastavených časech.          |  |  |
|                    | *                   |                                                                                                    | Režim vytápění se zobrazuje v aktivním topném okruhu                                                          |  |  |
|                    | Ĩ                   |                                                                                                    | Režim útlumu se zobrazuje v aktivním topném okruhu                                                            |  |  |

Tab. 3 Symboly v úvodní nabídce

St. 19.03.2014

\*> O O m ->

6 720 813 225-02.10

い。 12.5°°

# 4 Rychlý návod

Na straně 13 je přehled struktury hlavní nabídky a pozice jednotlivých možností nabídek.

Následující popisy vycházejí z úvodní nabídky (→ obrázek 2, strana 7).

#### Použití

- Pokud je displej zapnutý, stiskněte ovladač nabídky.
   V dolní polovině displeje se zobrazují číslo vybraného topného okruhu, provozní režim a název.
- Topný okruh vyberete otočením ovladače nabídky. Vybrat lze pouze topné okruhy dostupné v systému.
- Vyčkejte několik sekund nebo stiskněte ovladač nabídky. Úvodní nabídka zobrazuje vybraný topný okruh.

Tab. 4 Rychlý návod – Topný okruh v úvodní nabídce

## 4.2 Nastavení provozního režimu

Vysvětlení pojmů, provozní režim", "automatický režim" a, optimalizovaný provoz" jsou na stránce 40 a 41. V úvodním nastavení je aktivní optimalizovaný provoz, protože tento režim zajišťuje nejefektivnější provoz tepelného čerpadla.

| Použití                                                                                                    | Výsledek                                                                                                    |
|----------------------------------------------------------------------------------------------------|----------------------------------------------------------------------------------------------------|
| Pro aktivaci automatického režimu (a použití časového programu)                                                                                                    |                                                                                                    |
| <ul> <li>Stisknutím ovladače nabídky otevřete hlavní nabídku.</li> <li>Stisknutím ovladače nabídky otevřete nabídku Vytápění/chlazení.</li> <li>Stisknutím ovladače nabídky otevřete nabídku Provozní režim.</li> <li>Pokud jsou nainstalovány dva či více topných okruhů: otočením ovladače nabídky vyberte Topný okruh 1, 2, 3 nebo 4 a stiskněte ovladač nabídky.</li> <li>Otočením ovladače nabídky vyberteAuto a následně stiskněte ovladač nabídky.</li> <li>Stisknutím a podržením tlačítka zpět se vraťte do úvodní nabídky.</li> <li>V dolní polovině stránky se v automaticky otevíraném okně zobrazí všechny teploty příslušného časového programu vytápění domu. Aktuální teplota bliká. Ovládací jednotka upravuje pokojovou teplotu podle aktivního časového programu pro vytápění domu.</li> </ul> | 14:06 St, 19.03.2014<br><b>40.5°C</b> ↓<br>Teplota na výstupu<br>HC1 Prog. 1 ☆<br><b>*</b> ♂ ♂ ♥ ₶ ÷<br>6 720 813 225-03.10                      |
| Pro návrat do optimalizovaného provozu (bez časového programu)                                                                                                    |                                                                                                    |
| <ul> <li>Stisknutím ovladače nabídky otevřete hlavní nabídku.</li> <li>Stisknutím ovladače nabídky otevřete nabídku Vytápění/chlazení.</li> <li>Stisknutím ovladače nabídky otevřete nProvozní režimabídku</li> <li>Pokud jsou nainstalovány dva či více topných okruhů: otočením ovladače nabídky vyberte Topný okruh 1, 2, 3 nebo 4 a stiskněte ovladač nabídky.</li> <li>Otočením ovladače nabídky vyberte Optimalizováno a následně stiskněte ovladač nabídky.</li> <li>Stisknutím a podržením tlačítka zpět se vraťte do úvodní nabídky.</li> <li>V dolní polovině obrazovky se v automaticky otevíraném okně zobrazuje požadovaná pokoiová teplota. Řídící jednotka se snaží dosáhnout požadované nokoiové teplotv.</li> </ul>                                                                              | 14:41       St. 19.03.2014         40.5°C       4∩         Teplota na výstupu         HC1 Optimal.         *^ © II ÷         6 720 813 225-04.10 |

Tab. 5 Rychlá příručka – Aktivní provozní režim

#### 9

# 4.1 Výběr topného okruhu pro úvodní nabídku

Informace o jednotlivém topném okruhu se vždy zobrazuje v úvodní nabídce. Pokud jsou nainstalovány dva či více topných okruhů, je možné nastavit, pro který topný okruh má úvodní nabídka zobrazovat informace.

12:13

Otopný okruh 1

HC1 Prog. 1 -0

Výsledek

°C

# 4.3 Změna pokojové teploty

| Pou             | žití                                                                                                    | Výsledek                                                                                                    |
|-----------------|----------------------------------------------------------------------------------------------------|----------------------------------------------------------------------------------------------------|
| Pok             | ud je vám chladno nebo si myslíte, že je příliš teplo: <b>dočasně změňte pokojovou tepl</b>                                                                                                    | otu                                                                                                    |
|                 | <ul> <li>Změna pokojové teploty do následující bodu změny teploty</li> <li>Otočením ovladače nabídky nastavte požadovanou pokojovou teplotu.</li> <li>Příslušný časový interval se zobrazí šedivě v časovém programu sloupcového</li> </ul>                                                                                                    | 15:24 St, 19.03.2014<br>4∩ 5° ⊂ t∆                                                                                                    |
| tomatický režim | <ul> <li>Vyčkejte několik sekund nebo stiskněte ovladač nabídky.</li> <li>Vyčkejte několik sekund nebo stiskněte ovladač nabídky.</li> <li>Ovládací jednotka pracuje s novým nastavením. Změna se vztahuje do<br/>následujícího bodu změny teploty v časovém programu vytápění domu. Poté se<br/>znovu uplatní nastavení časového programu.</li> </ul> | Торюта na výstupu         12.5°           НСЗ Ргод.1         *         О О т           6 720 813 225-05.10         6 720 813 225-05.10 |
| Au              | Zrušení změny teploty                                                                                                    |                                                                                                    |
|                 | <ul> <li>Ovladačem nabídky otáčejte, dokud se časové období neoznačí červeně ve<br/>sloupcovém grafu časového programu a následně stiskněte ovladač nabídky.<br/>Změna se zruší.</li> </ul>                                                                                                    |                                                                                                    |
| Pok<br>útlu     | ud je vám stále chladno nebo vám připadá příliš teplo: <b>nastavte požadovanou pokoj</b> o<br>mový režim)                                                                                                    | ovou teplotu (např. pro vytápění nebo                                                                                                  |
|                 | ► Aktivujte optimalizovaný provoz (→ kapitola 4.2).                                                                                                    | ĂL 20 20 20 4                                                                                                    |
| ZOVO            | <ul> <li>Vyčkejte několik sekund nebo pro zavření automaticky otevíraného okna<br/>stiskněte ovladač nabídky.</li> </ul>                                                                                                    | HC4(Otopný okruh 4)                                                                                                    |
| ýpr             | <ul> <li>Otočením ovladače nabídky nastavte požadovanou pokojovou teplotu.</li> </ul>                                                                                                    | optimalizovaný provoz tepelného<br>čerpadla po 20.0202                                                                                 |
| van             | <ul> <li>Vyčkejte několik sekund nebo stiskněte ovladač nabídky. Změnu v automaticky</li> </ul>                                                                                                    | Corpadiana 20.0 Ci                                                                                                    |
| lizo            | otevíraném okně potvrďte stisknutím ovladače nabídky (nebo změnu zrušte                                                                                                    | Ano Ne                                                                                                    |
| ţi              | V dolní polovině okna se v automaticky otevíraném okně zobrazí aktuální                                                                                                    | 6 720 813 225-06.10                                                                                                    |
| 8               | pokojová teplota.                                                                                                    |                                                                                                    |
|                 | Ovládací jednotka funguje s novým nastavením.                                                                                                    |                                                                                                    |
|                 | <ul> <li>Stisknutím ovladače nabídky otevřete hlavní nabídku.</li> </ul>                                                                                                    |                                                                                                    |
|                 | Stisknutím ovladače nabídky otevřete nabídku Vytápění/chlazení.                                                                                                    | Librani                                                                                                    |
|                 | Otočením ovladače označte nabídky Teplotní nastavení.                                                                                                    | Útlum 15.0°C                                                                                                    |
|                 | <ul> <li>Stisknutím ovadače nabídky otevřete nabídku</li> <li>Dalvul je v osiastalovánu dva živáce teoráck alvehů stažován ovladaže</li> </ul>                                                                                                    | Chlazení 19.0°C                                                                                                    |
|                 | Pokud jsou nainstalovany dva ci vice topných okruhu: otočením ovladače<br>nabídky vyberte Topný okruh 1, 2, 3 peho 4 a stiskněte ovladač nabídky                                                                                                    |                                                                                                    |
| ε               |                                                                                                    |                                                                                                    |
| reži            |                                                                                                    | 6 720 813 225-07.10                                                                                                    |
| ický.           | Otočením ovladače nabídky vyberte Topení, Útlum, Zvýšení nebo Chlazení.                                                                                                    | THE A Lithuwa                                                                                                    |
| mati            | Stiskněte ovladač nabídky.                                                                                                    |                                                                                                    |
| Auto            | <ul> <li>Otočenim a stisknutim ovladaće nabidky aktivujete požadovane nastaveni např.<br/>pro útlumový režim.</li> </ul>                                                                                                    | ● 15.5 °C 5.0                                                                                                    |
|                 | Pokud je aktivována úprava teploty:                                                                                                    | Zadaita taplotu pro útlum                                                                                                    |
|                 | teplotu nastavíte otočením a stisknutím ovladače nabídky. Limitní hodnoty                                                                                                    | Zadejte teplotu pro utum.                                                                                                    |
|                 | nastavene pro teplotu zavisi na nastaveni pro dalsi provozni rezim.<br>Řídící jednotka pracuje s povým pastavením. Nastavení se uplatní pro všechov                                                                                                    | 6 720 813 225-08.10                                                                                                    |
|                 | časové programy pro vytápění domu (pokud jsou nainstalovány dva či více<br>topných okruhů, uplatní se pouze pro vybraný topný okruh).                                                                                                    |                                                                                                    |

Tab. 6 Stručný návod – Pokojová teplota

## 4.4 Dodatečné nastavení

| Použití                                                                                                    | Výsledek                                                                                                    |
|----------------------------------------------------------------------------------------------------|----------------------------------------------------------------------------------------------------|
| Pokud je požadavek po teplé vodě dočasně vyšší než obvykle: aktivujte extra ohřev te                                                                                                    | plé vody (= rychlá funkce pro teplou                                                                                                    |
| vodu).                                                                                                    |                                                                                                    |
| Stiskněte tlačítko extra ohřev teplé vody.<br>Ohřev teplé vody se aktivuje okamžitě s nastavenou teplotou a po nastavenou dobu<br>Po několika málo sekundách se v informační grafice zobrazí symbol extra ohřev tepl<br>vody (nastavení pro Zvláštní ohřev teplé vody → kapitola 5.3.3, strana 21).                                                                                                    | é 40.5°C 10:20°                                                                                                    |
| Pro deaktivaci funkce extra ohřev teplé vody před uplynutím nastavené doby:                                                                                                    | Teplota na výstupu<br>HC1 Optimal.                                                                                                    |
| <ul> <li>Znovu stiskněte tlačítko pro extra ohřev teplé vody.</li> </ul>                                                                                                    | <u>ిది రాజ</u> సా<br>6 720 813 225-09.10                                                                                                    |
| Pokud je teplá voda příliš chladná nebo příliš horká: Změna provozního režimu pro oh                                                                                                    | řev teplé vody                                                                                                    |
| <ul> <li>Stiskněte tlačítko teplé vody.<br/>Řídící jednotka zobrazuje výběrový seznam pro provozní režim pro ohřev teplé vody<br/>(podrobnější informace → kapitola 5.3.1, strana 20).</li> <li>Otočením ovladače nabídky vyberte požadovaný provozní režim pro dané období.</li> <li>Stiskněte ovladač nabídky.<br/>Řídící jednotka pracuje s novým nastavením. Váš dodavatel (instalační firma) může<br/>pro vás nastavit teploty pro provozní režimy <b>Teplá voda</b> a <b>Omezený ohřev teplá<br/>voda</b>.</li> </ul> | <ul> <li>&gt; Provozní režim</li> <li>Stále zap - Teplá voda red.</li> <li>Stále zap - Teplá voda</li> <li>Vlastní časový program</li> <li>Zvolte provozní režim pro systém<br/>ohřevu teplé vody.</li> <li>6 720 813 225-10.10</li> </ul> |
| Nastavení datumu a času                                                                                                    |                                                                                                    |
| <ul> <li>Pokud dojde k výpadku řídící jednotky po dlouhou dobu, uživatel bude automaticky požádán o zadání datumu a času. Ovládací jednotka se následně vrátí do běžného režim</li> <li>Aktivace napájení<br/>Řídící jednotka zobrazí nastavení dat.</li> <li>Otočením a stisknutím ovladače nabídky nastavte den, měsíc a rok.<br/>Na displeji je vyznačen text <b>Dále</b>.</li> </ul>                                                                                                    | U. Dále Dále Zadejte aktuální datum. 6 720 813 225-11.10                                                                                                    |
| <ul> <li>Stiskněte ovladač nabídky.</li> <li>Čas nastavte stejným způsobem jako datum.<br/>Na displeji je vyznačen text <b>Dále</b>.</li> <li>Stiskněte ovladač nabídky.<br/>Řídící jednotka pracuje s novým nastavením. Pro opakované uvedení řídící jednotky<br/>do provozu se nevyžaduje žádné další nastavení.</li> </ul>                                                                                                    | ✓ Čas Dále > Zadejte aktuální čas. 6 720 813 225-12.10                                                                                                    |
| Abyste se vyhnuli neúmyslné změně nastavení řídící jednotky:                                                                                                    |                                                                                                    |
| aktivujte nebo zrušte tlačítko zámku (dětský zámek, → strana 40)                                                                                                    |                                                                                                    |
| <ul> <li>Stiskněte tlačítko teplé vody a ovladač nabídky a ponechte je stisknuté na několik<br/>sekund a aktivujte nebo zrušte tak zámek tlačítek.</li> <li>Pokud je zámek tlačítek aktivní, na displeji se zobrazí klíček (→ obrázek 2 [5],<br/>strana 7).</li> </ul>                                                                                                    |                                                                                                    |

Tab. 7 Rychlý návod – Další nastavení

| Použití                                                                                                    | Výsledek                                                                                                    |
|----------------------------------------------------------------------------------------------------|----------------------------------------------------------------------------------------------------|
| Pro změnu použitého jazyka: nastavení jazyka                                                                                                    |                                                                                                    |
| <ul> <li>Stisknutím ovladače nabídky otevřete hlavní nabídku.</li> <li>Otočením ovladače nabídky vyberte Nastavení</li> <li>Stisknutím ovladače nabídky otevřete nabídku Nastavení .</li> <li>Stiskněte ovladač nabídky.</li> <li>Otočením ovladače nabídky vyberte jazyk.</li> <li>Stiskněte ovladač nabídky.</li> <li>Řídící jednotka pracuje s novým nastavením.</li> </ul> |                                                                                                    |
| Pokud se změní váš denní rytmus (např. pracovních směn): úprava časového programu                                                                                                    |                                                                                                    |
| V nabídce <b>Vytápění/chlazení &gt; Časový program</b> lze upravit v několika jednoduchých<br>krocích časový program podle vašich osobních zvyklostí či okolností (→ kapitola 5.2.1,<br>strana 15).                                                                                                    | Image: book state         Control (Control (Contro) (Contro) (Control (Control (Control (Contro) (Control (Contro) |

Tab. 7 Rychlý návod – Další nastavení

#### 4.5 Oblíbené funkce

S pomocí tlačítka Oblíbené získáte přímý přístup k funkcím, které využíváte nejčastěji u topného okruhu 1. Když stisknete tlačítko Oblíbené poprvé, otevře se nabídka pro konfiguraci nabídky Oblíbených. Zde můžete uložit své osobní oblíbené položky a později v případě potřeby upravit nabídku Oblíbených dle vašich požadavků. Funkce tlačítka Oblíbené závisí na tom, který topný okruh se zobrazuje v úvodní nabídce. Nastavení změněné v nabídce Oblíbených se vždy uplatní pro topný okruh 1.

| Po  | užití                                                                                                    |     | Výsledek                                                                                             |                       |  |
|-----|----------------------------------------------------------------------------------------------------|-----|----------------------------------------------------------------------------------------------------|-----------------------|--|
| Pro | o použití Oblíbených funkcí: <b>otevření nabídky Oblíbených funkcí</b>                                                                                                    |     |                                                                                                    |                       |  |
| ►   | Stisknutím tlačítka Oblíbené otevřete nabídku Oblíbené.                                                                                                    |     |                                                                                                    |                       |  |
|     | Pro výběr funkce Oblíbených otočte a stiskněte ovladačem nabídky.                                                                                                    |     |                                                                                                    |                       |  |
|     | Změna nastavení (to se provádí stejně jako v hlavní nabídce).                                                                                                    |     |                                                                                                    |                       |  |
| Pro | o úpravu seznamu Oblíbených funkcí podle vašich požadavků: <b>úprava nabídky Oblíbe</b> r                                                                                           | nýc | h funkcí                                                                                             |                       |  |
| •   | Stiskněte tlačítko Oblíbené a ponechte ho stisknuté dokud se nezobrazí konfigurace<br>nabídky Oblíbených funkcí.                                                                    |     | 🗲 Konfig. oblíbeného i                                                                               | nenu                  |  |
|     | Otočením a stisknutím ovladače nabídky vyberte funkci ( <b>Ano</b> ) nebo výběr zrušte                                                                                              |     | Můj časový program 1                                                                                 | Ne                    |  |
|     | (Ne).<br>Změny se projeví okamžitě.                                                                                                    |     | Aktivace čas. programu                                                                               | Ne                    |  |
| •   | Stisknutím tlačítka zpět nabídku zavřete.                                                                                                    |     | Trvání zvl. ohř. teplé vody                                                                          | Ano                   |  |
| •   | Otočením a stisknutím ovládace nabídký vyběrtě funkci ( <b>Ano</b> ) nebo vyběř zruště<br>( <b>Ne</b> ).<br>Změny se projeví okamžitě.<br>Stisknutím tlačítka zpět nabídku zavřete. |     | Dovolená<br>Aktivace čas. programu<br>Bezhlučný provoz zap<br>Trvání zvl. ohř. teplé vody<br>6 720 8 | Ne<br>Ne<br>Ne<br>Ano |  |

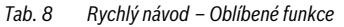

# 5 Použití hlavní nabídky

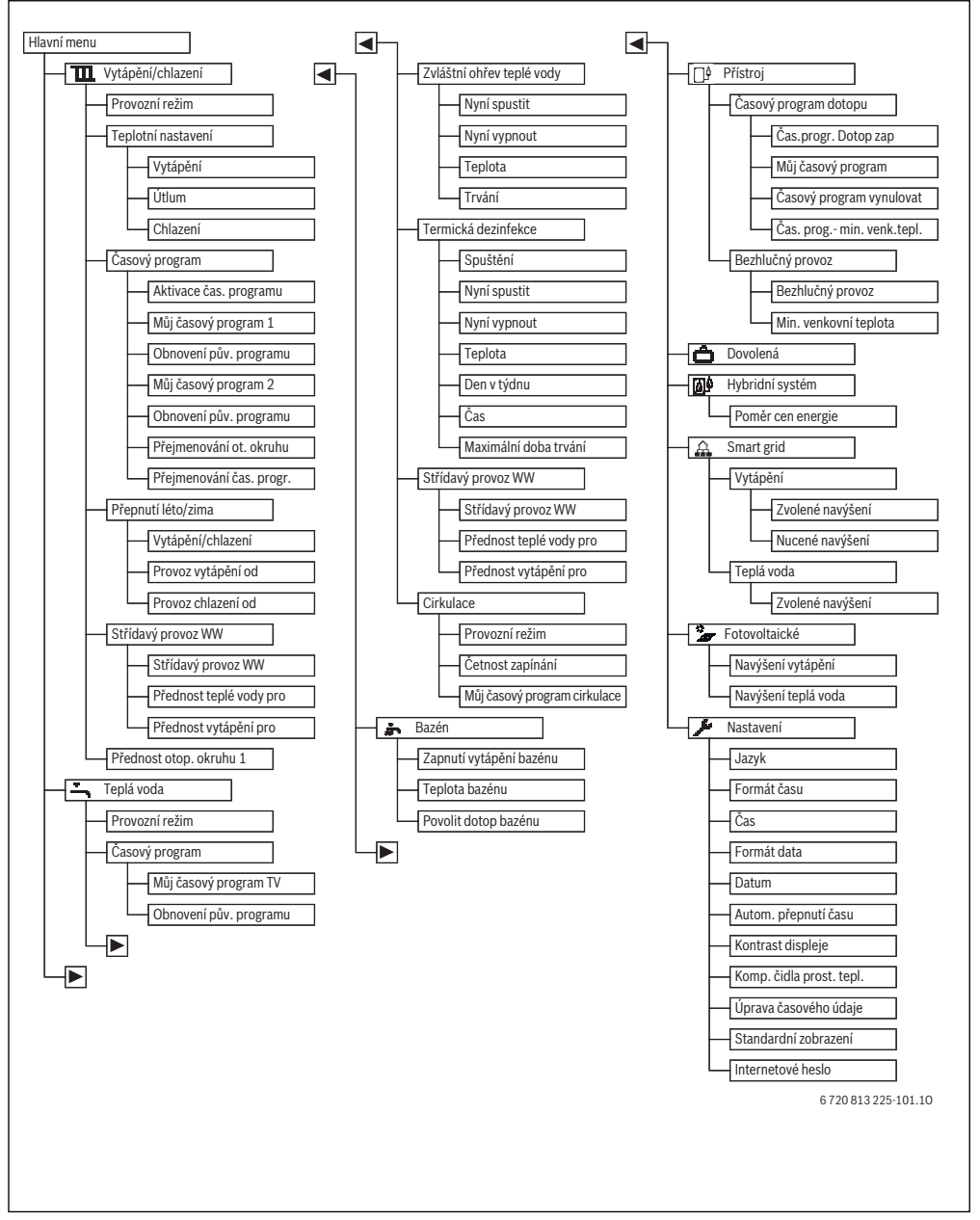

Obr. 3 Struktura hlavní nabídky

# 5.1 Přehled hlavní nabídky

Pokud jsou v systému nainstalovány dva či několik topných/ chladicích okruhů, je třeba v několika nabídkách provést několik voleb.

- Otočením ovladače nabídky vyberte, na který topný okruh se má nastavení uplatnit.
- Stisknutím ovladače nabídky zobrazíte nabídku.

| Nat                                                                                                    | oídka                        | Účel nabídky                                                                                                    | Strana |
|----------------------------------------------------------------------------------------------------|------------------------------|----------------------------------------------------------------------------------------------------|--------|
| Π                                                                                                    | Vytápění/chlazení            | Změna režimu, pokojové teploty a časového programu pro trvalé vytápění domu.                                                                                          |        |
|                                                                                                    | Provozní režim               | Změna režimu pro vytápění domu nebo časového programu či optimalizovaný provoz.                                                                                       | 4      |
|                                                                                                    | Teplotní nastavení           | Nastavte žádanou pokojovou teplotu přiřazenou obdobím časového programu, např. v<br>režimu vytápění a útlumu nebo režimu chlazení.                                    |        |
|                                                                                                    | Časový program               | V pevně stanovených časech a dnech přepíná mezi režimem vytápění a útlumu (automatický režim). V této nabídce můžete změnit název topného okruhu a časových programů. | 15     |
| Přepnutí léto /         Přepínání mezi letním režimem (vytápění domu vypnuto nebo aktivní chlazen zima           zima         režim (vytápění domu zapnuto). |                              | Přepínání mezi letním režimem (vytápění domu vypnuto nebo aktivní chlazení) nebo zimní režim (vytápění domu zapnuto).                                                 | 19     |
|                                                                                                    | Přednostní ohřev<br>TV       | Pokud jsou aktivovány alternativní režimy Ohřevu TV ovládání přepne mezi požadavky na<br>vytápění ze strany vytápění domu a požadavky na teplou vodu.                 | 22     |
| -                                                                                                    | Teplá voda                   | Změna teploty vody a časového programu pro soustavný ohřev teplé vody.                                                                                                | 19     |
|                                                                                                    | Provozní režim               | Vyberte režim pro ohřev teplé vody, např. v souladu s časovým programem nebo stále aktivní.                                                                           | 20     |
|                                                                                                    | Časový program               | Přepíná mezi režimy pro teplou vodu, omezený ohřev teplé vody a žádným ohřevem teplé<br>vody v pevných časech a dnech týdne (automatický režim).                      | 20     |
|                                                                                                    | Zvláštní ohřev<br>teplé vody | Změna teploty a čas aktivace pro funkce extra ohřev teplé vody.                                                                                                    | 21     |
|                                                                                                    | Termická<br>dezinfekce       | Zahřátí teplé vody pro zahubení bakterií.                                                                                                    | 21     |
|                                                                                                    | Přednostní ohřev<br>TV       | Když jsou aktivovány střídavé režimy Ohřevu TV tak se přepíná mezi požadavky na teplo.                                                                                | 22     |
| ÷                                                                                                    | Bazén                        | Nastavení provozu ohřevu bazénu.                                                                                                    | 24     |
| <u>□</u> ¢                                                                                                    | Přístroj                     | Nastavení provozu externího dotopu (elektrický/plynový/LTO/na tuhá paliva).                                                                                           | 24     |
| Ĉ                                                                                                    | Dovolená                     | Nastavení provozu systému během dlouhé nepřítomnosti (program dovolená).                                                                                              | 25     |
|                                                                                                    | Hybridní systém              | Nastavite poměr ceny energie                                                                                                    | 28     |
| P                                                                                                    | Nastavení                    | Změna obecného nastavení, např. čas, datum, kontrast displeje atd.                                                                                                    | 21     |

Tab. 9 Přehled hlavní nabídky

## 5.2 Úprava nastavení automatického provozu vytápění domu

#### Nabídka: Vytápění/chlazení

Optimalizovaný provoz obvykle vytváří větší pohodlí s co největšími možnými úsporami energie. V režimu chlazení lze nastavit stálou teplotu.

Ve výchozím nastavení je pro každý topný okruh aktivní optimalizovaný provoz

#### Topný okruh 1 – 4

Pokud bylo nainstalováno a nakonfigurováno několik topných okruhů, nastavení topných okruhů 1-4 se změní stejným způsobem jako v systému s jedním okruhem. Změny se však uplatní pouze na **vybraný topný okruh**. Pokud jsou topným okruhům přiděleny názvy, které jde snadno rozlišit, značně to zjednodušuje volbu správného topného okruhu.

#### 5.2.1 Úprava nastavení Časový program automatického provozu vytápění domu

Časový program pro vytápění domu je aktivní pouze pokud je aktivní automatický režim ( $\rightarrow$  kapitola 4.2, strana 9).

Tímto způsobem můžete nastavit stejné body změny teploty pro několik dní v týdnu:

- Nastavte bod změny teploty pro skupinu několika dní, např.
   Po-Ne nebo Po-Pá.
- ► Upravte časový program pro jednotlivé dny v týdnu během intervalu Pondělí – Neděle (podrobný popis → tabulka 12, strana 16).

Nabídka: Časový program

| Možnosti<br>nabídky         | Popis                                                                                                    |
|-----------------------------|----------------------------------------------------------------------------------------------------|
| Aktivace čas.<br>programu   | Pokud je aktivován automatický režim,<br>ovládací jednotka aplikuje tento vybraný<br>časový program ( <b>Můj časový program 1</b><br>nebo <b>Můj časový program 2</b> ).                                                                                                    |
| Můj časový<br>program 1     | Pro každý den nebo pro každou skupinu<br>dní lze nastavit až 6 bodů změny teploty.<br>Ke každému bodu změny teploty lze<br>přiřadit jeden ze dvou režimů v<br>automatickém režimu. Nejkratší možná<br>doba mezi dvěma body změny teploty je<br>15 minut.                                                                               |
| Obnovení pův.<br>programu   | Zde <b>Můj časový program 1</b> můžete<br>provést reset na výchozí nastavení.                                                                                                    |
| Můj časový<br>program 2     | → Můj časový program 1                                                                                                    |
| Obnovení pův.<br>programu   | Zde <b>Můj časový program 2</b> můžete<br>provést reset na výchozí nastavení.                                                                                                    |
| Přejmenování<br>ot. okruhu  | Zde lze upravit název vybraného topného<br>okruhu (tato funkce je k dispozici pouze<br>pokud je nainstalován více než jeden<br>topný okruh). To zjednodušuje výběr<br>správného topného okruhu,<br>např."podlahové vytápění"<br>nebo"podkroví". Názvy jsou představeny<br>jako <b>Topný okruhu 1 – 4 (→</b> tabulka 13,<br>strana 17). |
| Přejmenování<br>čas. progr. | Název časového programu lze změnit<br>stejně jako o topného okruhu.<br>Zjednodušuje to výběr správného<br>časového programu, pokud jim dáte<br>názvy jako"rodina"nebo"noční směna".                                                                                                    |

Tab. 10 Nastavení časového programu pro vytápění domu

Časový program se automaticky přepne z jednoho režimu do jiného v pevně stanovenou dobu. Ovládací jednotka má dva časové programy pro každý topný okruh. Nastavit můžete dva body změny teploty denně, každý s vlastním provozním režimem. Výchozí nastavení časového programu způsobí omezení topení během noci.Provoz bez časového programu zajistí nejvyšší možné úspory energie.

Pokud nastavení, teploty a časového programu bodu změny teploty neodpovídají vašim požadavkům, můžete časový program upravit. Pokud si nepřejete vytápění domu v noci, obraťte se na svého dodavatele. On může nastavit i režim snížení teploty.

Následující tabulka ukazuje jak aktivovat a vybrat časový program pro vytápění domu.

| Použití                                                                                                    | Výsledek                                                                                                    |
|----------------------------------------------------------------------------------------------------|----------------------------------------------------------------------------------------------------|
| Vyberte aktivní časový program pro vytápění domu                                                                                                    |                                                                                                    |
| <ul> <li>Když je aktivní úvodní nabídka, stisknutím ovladače nabídky otevřete hlavní nabídku.</li> <li>Stisknutím ovladače nabídky otevřete nabídku Vytápění/chlazení.</li> <li>Otočením ovladače nabídku vyberte Časový program.</li> <li>Stisknutím ovladače nabídky otevřete nabídku Časový program.</li> <li>Nisknutím ovladače nabídky otevřete nabídku Časový program.</li> <li>Na displeji je vyznačen text Aktivace čas. programu. V závislosti na nainstalovaném systému budete možná muset vybrat topný okruh.</li> </ul> | ■ > Otopný okruh 1         Aktivace čas. programu       Prog. 1         Můj časový program 1       >         Obnovení programu       Můj časový program 2         Můj časový program 2       >         Obnovení programu          Můj časový program 2       >         Obnovení programu          Můj časový program 2       >         Obnovení programu          Obnovení programu          Obnovení programu          6 720 813 225-16.10 |
| <ul> <li>Stiskněte ovladač nabídky.</li> <li>Otočením ovladače nabídky vyberte Můj časový program 1 nebo 2 a následně stiskněte ovladač nabídky.</li> <li>Řídící jednotka funguje v automatickém režimu s vybraným časovým programem (pokud jsou nainstalovány dva či více topných okruhů, nastavení se týká pouze vybraného topného okruhu).</li> </ul>                                                                                                    | Aktivace čas. programu     Můj časový program 1     Můj časový program 2     Aktivujte čas. program pro otop. okruh.     6 720 813 225-17.10                                                                                                    |

Tab. 11 Aktivace a výběr časového programu pro vytápění domu

Následující tabulka ukazuje jak upravit časový program pro vytápění domu.

| Použití                                                                                                    | Výsledek                                                                                                    |  |  |
|----------------------------------------------------------------------------------------------------|----------------------------------------------------------------------------------------------------|--|--|
| Pro úpravu časového programu pro vytápění domu otevřete nabídku.                                                                                                    |                                                                                                    |  |  |
| <ul> <li>Když je aktivní úvodní nabídka, stisknutím ovladače nabídky otevřete hlavní nabídku.</li> <li>Stisknutím ovladače nabídky otevřete nabídku Vytápění/chlazení.</li> <li>Otočením ovladače nabídky vyberte Časový program.</li> <li>Stisknutím ovladače nabídky otevřete nabídku Časový program.</li> <li>Otočením ovladače nabídky otevřete nabídku Časový program.</li> <li>Otočením ovladače nabídky vyberte Můj časový program 1 nebo 2.</li> <li>V závislosti na nainstalovaném systému budete možná muset vybrat topný okruh.</li> </ul> | Image: block of the second second         |  |  |
| <ul> <li>Stiskněte ovladač nabídky.</li> <li>Opakovaným stisknutím ovladače nabídky aktivujete zadávací pole pro den v týdnu či skupinu dní.</li> <li>Otočením ovladače nabídky vyberte den týdne nebo skupinu dní a stiskněte ovladač nabídky.</li> <li>Změny v této nabídce se uplatní pouze pro vybrané dny v týdnu nebo skupinu dní.</li> </ul>                                                                                                    | Image: The second second se |  |  |
| Úprava bodu změny teploty                                                                                                    |                                                                                                    |  |  |
| <ul> <li>Pro úpravu časového programu pro vytápění domu otevřete nabídku.</li> <li>Otočením ovladače nabídky označte bod změny teploty.</li> <li>Stisknutím ovladače nabídky aktivujete pole zadání pro bod změny teploty.</li> <li>Otočením ovladače nabídky změníte bod změny teploty.</li> <li>Otočením ovladače nabídky změníte bod změny teploty.</li> <li>Ve sloupcovém grafu časového programu se nové časové období zobrazí šedivě.</li> <li>Stiskněte ovladač nabídky.</li> <li>Řídící jednotka pracuje s novým nastavením.</li> </ul>       | TL > Můj časový program 1           • Čtvrtek         Kopírování           od         08:30         -ý: Vytápění         iii           od         23:00         (Útlum)         iii           0         6 24         24                                                                                                    |  |  |

Tab. 12 Upravte časový program pro vytápění domu nebo individuální požadavky

| Po             | užití                                                                                                    | Výsledek                                                                                                    |  |  |
|----------------|----------------------------------------------------------------------------------------------------|----------------------------------------------------------------------------------------------------|--|--|
| Na             | Nastavení teploty pro období                                                                                                    |                                                                                                    |  |  |
|                | Pro úpravu časového programu pro vytápění domu otevřete nabídku (→ strana 16).<br>Otočením ovladačem nabídky vyberte provozní režim pro dané období.<br>Stisknutím ovladače nabídky aktivujete pole zadání pro provozní režim.<br>Otočením ovladače nabídky vyberete režim (vytápění nebo útlum).<br>Ve sloupcovém grafu časového programu se nové časové období zobrazí šedivě.<br>Stiskněte ovladač nabídky.<br>Řídící jednotka pracuje s novým nastavením.                                                                     | Im         > Můj časový program 1           •         Čtvrtek         * Kopírování           od         08:30         Im         Im           od         23:00         Im         Imm           od         23:00         Imm         Imm           od         6 720 813 225-21.10         Imm         Imm |  |  |
| •              | Pro úpravu časového programu vytápění domu otevřete nabídku (→ strana 16) a<br>vyberte den, který chcete kopírovat, např. čtvrtek.<br>Otočením ovladače nabídku vyberte <b>Kopírování</b> .                                                                                                    | III. > Můj časový program 1                 Čtvrtek          od       08:30                ý: Vytápění ilování          od       23:00                ú             č                 6                 6             720 813 225-22.10                                                                   |  |  |
| <b>A A A A</b> | Stiskněte ovladač nabídky.<br>Na displeji se zobrazí seznam, v němž můžete vybrat, do kterých dní se má časový<br>program nakopírovat.<br>Pro výběr dne v týdnu, např. pondělí a úterý, otočte ovladačem nabídky a stiskněte.<br>Otočením ovladače nabídky vyberte <b>Kopírování</b> a následně stiskněte ovladač<br>nabídky.<br>Který časový program se má kopírovat se zobrazí v automaticky otevíraném okně.<br>Stisknutím ovladače nabídky automaticky otevírané okno zavřete.<br>Řídící jednotka pracuje s novým nastavením. | Ⅲ > Čtvrtek kopírovat         ☑ Po       ☑ Út       □ St         □ Pá       □ So       □ Ne                                                                                                    |  |  |

Tab. 12 Upravte časový program pro vytápění domu nebo individuální požadavky

Následující tabulka ukazuje postup změny názvu topných okruhů.

| Použití                                                                                                    | Výsledek                                                                                                    |
|----------------------------------------------------------------------------------------------------|----------------------------------------------------------------------------------------------------|
| Pro změnu názvu topného okruhu (nebo časového programu) otevřete nabídku                                                                                                    |                                                                                                    |
| <ul> <li>Když je aktivní úvodní nabídka, stisknutím ovladače nabídky otevřete hlavní nabídku.</li> <li>Stisknutím ovladače nabídky otevřete nabídku Vytápění/chlazení .</li> <li>Otočením ovladače nabídky vyberte Časový program .</li> <li>Stisknutím ovladače nabídky otevřete nabídku Časový program .</li> <li>Otočením ovladače nabídky vyberte Přejmenování ot. okruhu (tato možnost je k dispozici pouze pokud je nainstalován více než jeden topný okruh) nebo Přejmenování čas. progr</li> <li>Stiskněte ovladač nabídky.</li> <li>Blikající kurzor ukazuje, kde začíná zadání. Názvy topných okruhů a časových programů se ukládají pod standardními označeními.</li> </ul> | Im > Přejmenování otop. okruhu         Oso 200 okruh 1         Zadejte specifický název         pro otopný okruh.         6 720 813 225-24.10 |

Tab. 13 Změna názvu topného okruhu

## Použití hlavní nabídky

| Po | užití                                                                                            | Výsledek                      |  |
|----|--------------------------------------------------------------------------------------------------|-------------------------------|--|
| Vy | /yberte a zadejte znaky                                                                          |                               |  |
| ►  | Otočením ovladače nabídky posuňte kurzor do polohy, kam si přejete znak zadat.                   |                               |  |
|    | Stisknutím ovladače nabídky aktivujete pole zadání napravo od kurzoru.                           |                               |  |
|    | Otočením ovladače nabídky vyberte znak.                                                          | 🏛 > Přejmenování otop. okruhu |  |
|    | Stisknutím ovladače nabídky znak zadáte.                                                         | Otopný okruh                  |  |
|    | Vybraný znak se vloží. Nyní je aktivní pole zadání pro následující pozici.                       |                               |  |
|    | Otočením ovladače nabídky zadáte další znaky.                                                    |                               |  |
|    | Stisknutím tlačítka zpět zadání uzavřete.                                                        | Zadejte specifický název      |  |
|    | Kurzor bliká napravo od zadaného znaku. Řídící jednotka pracuje s novým                          | pro otopný okruh.             |  |
|    | nastavením.                                                                                      |                               |  |
| Sn | nazání znaků/smazání celého názvu                                                                |                               |  |
| ►  | Otočením ovladače nabídky umístěte kurzor za písmena, která chcete smazat.                       |                               |  |
|    | Stisknutím ovladače nabídky aktivujete pole zadání napravo od kurzoru.                           | 🏛 > Přejmenování otop. okruhu |  |
|    | Ovladačem nabídky otáčejte, dokud se nezobrazí <b><c< b="">.</c<></b>                            | Otopný okruh                  |  |
|    | Stisknutím ovladače nabídky smažete znak nalevo od aktivního pole zadání ( <b><c< b=""></c<></b> |                               |  |
|    | zůstane aktivní).                                                                                |                               |  |
|    | Opakovaným stisknutím ovladače nabídky smažete další znaky nebo stisknutím                       | Zadejte specifický název      |  |
|    | tlačítka zpět odejdete.                                                                          | 6 720 813 225-26 10           |  |
|    | Kurzor bliká v pozici, kde se naposledy zobrazoval znak <b><c< b="">.</c<></b>                   | 6720813223-20.10              |  |
|    | Pro odchod ze zadání a použití zadaného názvu stiskněte tlačítko zpět.                           |                               |  |

Tab. 13 Změna názvu topného okruhu

#### 5.2.2 Nastavení teploty přechodu pro letní/zimní režim

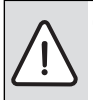

OZNÁMENÍ: Možnost poškození zařízení!
 Hrozí-li mrazy, nepřepínejte na letní provoz.

Na ohřev teplé vody nemá letní/zimní režim vliv.

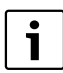

Změna z letního na zimní režim je aktivní pouze pokud byla nastavena možnost **Vytápění/** chlazení > Automatický provoz.

#### Nabídka: Přepnutí léto / zima

| Možnosti         |                                                          |  |
|------------------|----------------------------------------------------------|--|
| nahídky          | Ponis                                                    |  |
| паріцку          |                                                          |  |
| Vytápění/        | Trvale léto (= VYP): Tepelné čerpadlo se                 |  |
| chlazení         | nepoužívání ani k vytápění ani k chlazení.               |  |
|                  | Automatický provoz: V závislosti na                      |  |
|                  | venkovní teplotě se aktivuje režim vytápění              |  |
|                  | nebo chlazení. Pokud se venkovní teplota                 |  |
|                  | pohybuje mezi dyěma limitními hodnotami                  |  |
|                  | systém zajišťuje pouze ohřev teplé vody.                 |  |
|                  | <ul> <li>Trvale vytánění: Bežim chlazení není</li> </ul> |  |
|                  | aktivní a svetém neběží na naprázdno                     |  |
|                  | aktivni a system nebezi na naprazuno.                    |  |
|                  | Trvale chlazení Režím vytápění není                      |  |
|                  | aktivní a systém neběží na naprázdno.                    |  |
| Provoz           | V případě zpožděné venkovní teploty <sup>2)</sup> Při    |  |
| vytápění         | překročení nastavené změnové teploty, je                 |  |
| od <sup>1)</sup> | vytápění domu vypnuto.                                   |  |
|                  | Pokud zpožděná venkovní teplota klesne pod               |  |
|                  | změnovou teplotu, o 1 °C, vytápění domu se               |  |
|                  | zanne. V systémech s několika topnými okruhy             |  |
|                  | so toto postovoní vztahujo po vyhraný topný              |  |
|                  |                                                          |  |
|                  |                                                          |  |
| Provoz           | Pokud venkovní teplota překročí tuto                     |  |
| chlazení         | nastavenou teplotu, spustí se režim chlazení.            |  |
| od <sup>1)</sup> |                                                          |  |

Tab. 14 Nastavení pro letní/zimní režim

- K dispozici pouze pokud je v příslušném topném okruhu aktivní letní/zimní režim řízený podle venkovní teploty.
- Zpožděná venkovní teplota zahrnuje odložený dopad měřené venkovní teploty pro vyrovnání teplotních rozdílů.

## 5.3 Změna nastavení na ohřev teplé vody

#### Nabídka: Teplá voda

Tato nastavení jsou k dispozici pouze pokud je v systému nainstalován systém teplé vody. Voda se ohřívá v zásobníku teplé vody.

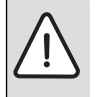

VAROVÁNÍ: Nebezpečí opaření! Pokud je teplota pro extra teplou vodu nastavena vyšší než 60 °C nebo pokud byla aktivována sanitace bojleru pro zabránění šíření bakterie Legionela, voda se jednou přehřeje na více než 65 °C. Výchozí nastavení pro teplotu teplé vody je 60 °C. V případě vyššího nastavení existuje riziko opaření kohoutkovou teplou vodou.

 Zajistěte instalaci směšovacího ventilu TV. Pokud si nejste jisti jak postupovat, obraťte se na dodavatele.

Časový program pro ohřev teplé vody je nastaven z výroby. Alternativně se ohřev teplé vody řídí soustavně (→ kapitola 5.3.2, strana 20).

#### 5.3.1 Nastavení provozního režimu pro ohřev teplé vody

Dle výchozího nastavení se teplé voda řídí samostatným časovým programem.

 Pokud je nastavena možnost Vlastní časový program, provozní režim Teplá voda je aktivní od 05:00 (soboty a neděle: od 07:00) do 23:00 (výchozí časový program).

#### Nabídka: Provozní režim

| Možnosti<br>nabídky | Popis                                                                                                    |
|---------------------|----------------------------------------------------------------------------------------------------|
| Provozní<br>režim   | <ul> <li>V případě možnosti Vlastní časový<br/>program lze časový program nastavit na<br/>ohřev teplé vody, který funguje nezávisle<br/>na časovém programu pro vytápění<br/>objektu.</li> </ul> |
|                     | <ul> <li>Pokud jsou nastaveny možnosti Stále<br/>zap - Teplá voda red. nebo Stále zap -<br/>Teplá voda, ohřev teplé vody funguje<br/>soustavně.</li> </ul>                                       |
|                     | <ul> <li>V případě deaktivování nedochází k<br/>ohřevu teplé vody.</li> </ul>                                                                                                    |

#### 5.3.2 Nastavení časového programu pro ohřev teplé vody

V této nabídce lze upravit časový program pro ohřev teplé vody.

#### Nabídka: Časový program

| Možnosti nabídky          | Popis                                                                                                    |
|---------------------------|----------------------------------------------------------------------------------------------------|
| Můj časový<br>program TV  | Pro každý den nebo pro každou skupinu<br>dní lze nastavit až 6 bodů změny<br>teploty. Ke každému bodu změny<br>teploty lze přiřadit jeden ze tří režimů v<br>automatickém režimu. Nejkratší možná<br>doba mezi dvěma body změny teploty<br>je 15 minut. |
| Obnovení pův.<br>programu | S pomocí této možnosti nabídky lze<br>systém teplé vody resetovat na výchozí<br>nastavení.                                                                                                    |

Tab. 16 Nastavení v časovém programu pro teplou vodu

Tab. 15 Provozní režim pro ohřev teplé vody

Následující tabulka ukazuje způsob úpravy nastavení pro ohřev teplé vody.

| Po | pužití                                                                                                    | Výsledek                                                                                                    |  |
|----|----------------------------------------------------------------------------------------------------|----------------------------------------------------------------------------------------------------|--|
| V  | /ýběr a nastavení časového programu pro ohřev teplé vody                                                                                                    |                                                                                                    |  |
| •  | Po otevření úvodní nabídky: stiskněte tlačítko teplá voda.<br>Otočením ovladače nabídky vyberte volbu nabídky <b>Vlastní časový program</b> a<br>následně stiskněte ovladač nabídky.<br>Aktivuje se časový program pro teplou vodu. Body změny teploty lze samostatně<br>nastavit v nabídce <b>Teplá voda &gt; Časový program &gt; Můj časový program TV</b> (v<br>souladu s pokyny v kapitole 5.2.1 od stránky 15). Teploty teplé vody nastavené pro<br>příslušné režimy se použijí v daných obdobích. |                                                                                                    |  |
| A  | Aktivace soustavného ohřevu teplé vody                                                                                                    |                                                                                                    |  |
|    | Po otevření úvodní nabídky: stiskněte tlačítko teplé vody.<br>Otočením ovladače nabídky vyberte <b>Stále zap - Teplá voda red.</b> nebo <b>Stále zap -<br/>Teplá voda</b> .<br>Stiskněte ovladač nabídky.<br>Ohřev teplé vody probíhá bez přerušení.                                                                                                    | Stále zap - Teplá voda red.     Stále zap - Teplá voda     Stále zap - Teplá voda     Vlastní časový program     Zvolte provozní režim pro systém     ohřevu teplé vody.     6 720 813 225-28.10 |  |

#### Tab. 17 Změna nastavení na ohřev teplé vody

#### 5.3.3 Extra ohřev teplé vody

V této nabídce můžete nastavit, jak by měl ohřev teplé vody fungovat při aktivaci funkce Extra ohřev teplé vody.

#### Nabídka: Zvláštní ohřev teplé vody

| Možnosti<br>nabídky            | Popis                                                                                                    |
|--------------------------------|----------------------------------------------------------------------------------------------------|
| Nyní spustit /<br>Nyní vypnout | S pomocí této možnosti nabídky lze spustit<br>nebo zrušit funkci Extra ohřev teplé vody.<br>Funkce je stejná jako v případě tlačítka Extra<br>ohřev teplé vody. |
| Teplota                        | Pokud je funkce Extra ohřev teplé vody<br>aktivní, teplá voda se zahřeje na zde<br>nastavenou teplotu.                                                          |
| Trvání                         | Funkce Extra ohřev teplé vody se<br>automaticky vypne po zde nastaveném čase.                                                                                   |

Tab. 18 Nastavení pro extra ohřev teplé vody

#### 5.3.4 Sanitace bojleru

Po sanitaci bojleru se objem zásobníku teplé vody pomalu ochladí na nastavenou teplotu teplé vody. K tomu dochází převážně tepelnými ztrátami. Teplota teplé vody tedy může být dočasně vyšší než nastavená teplota.

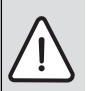

**UPOZORNĚNÍ:** Možnost ohrožení zdraví baktérií Legionella!

- Při nízkých teplotách teplé vody aktivujte termickou dezinfekci nebo denní ohřev<sup>1</sup>)
   (→ věnujte pozornost vyhlášce o pitné vodě).
- Denní ohřev může nastavit Váš odborný topenář v servisním menu.

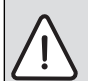

VAROVÁNÍ: Nebezpečí opaření! Je-li aktivována termická dezinfekce

- k usmrcení bakterií Legionella, ohřívá se teplá voda jednorázově na více než 65 °C (např. každé úterý ve 02:00 hodin).
- Tepelnou dezinfekci provádějte pouze mimo normální provozní dobu.
- Zajistěte, aby bylo instalováno směšovací zařízení. Při pochybnostech se poraďte s odborníkem.

Sanitace bojleru zaručuje hygienicky dobrou kvalitu teplé vody. Teplá voda se rovněž pravidelně zahřívá na nastavenou teplotu. To rovněž přispívá k zabránění šíření bakterie legionely. Toto menu slouží ke konfiguraci sanitace bojleru.

#### Menu: Termická dezinfekce

| Možnosti<br>nabídky            | Popis                                                                                                    |  |
|--------------------------------|----------------------------------------------------------------------------------------------------|--|
| Spuštění                       | Pouze v případě, že je zde nastavena<br>možnost <b>Auto</b> , automaticky se zahřeje celý<br>objem teplé vody na nastavenou teplotu<br>jednou týdně nebo jednou denně. |  |
| Nyní spustit /<br>Nyní vypnout | Sanitace bojleru se okamžitě spustí nebo<br>zastaví, bez ohledu na nastavený den týdne.                                                                                |  |
| Teplota                        | Teplota teplé vody v zásobníku během<br>sanitace bojleru (65 – 80 °C)                                                                                                  |  |
| Den v týdnu                    | Den týdne, kdy se automaticky provádí<br>sanitace bojleru.                                                                                                    |  |
| Čas dne                        | Čas, kdy se automaticky spustí sanitace<br>bojleru                                                                                                    |  |
| Maximální<br>doba trvání       | Pokud není dosažena teplota sanitace<br>bojleru v době zde uvedené, bude sanitace<br>bojleru zrušena. Řídící jednotka následně<br>vykáže neshodu.                      |  |

Tab. 19Nastavení sanitace bojleru

#### 5.3.5 Nastavení přednosti teplé vody

Pokud je ohřev teplé vody důležitější než vytápění objektu, funkce přednost teplé vody může zabezpečit, že teplo vyprodukované tepelným čerpadlem se použije na ohřev teplé vody, jakmile vznikne potřeba. Během této doby bude požadavek na teplo pro vytápění domu ignorován.

Pokud je požadavek na přednost teplé vody deaktivován, dojde k přepnutí z ohřevu teplé vody na vytápění objektu v souladu s nastavením (→ tabulka 20).

#### Nabídka: Přednostní ohřev TV

| Možnosti<br>nabídky           | Popis                                                                                                    |
|-------------------------------|----------------------------------------------------------------------------------------------------|
| Přednost<br>teplé vody<br>zap | Pokud je vybrána možnost <b>Ano</b> : V případě<br>současného požadavku na vytápění, dojde k<br>přepnutí mezi ohřevem teplé vody a režimem<br>vytápění během <b>Přednost teplé vody pro</b> a<br><b>Přednost vytápění pro</b> . |
| Přednost<br>teplé vody<br>pro | Časová lhůta pro ohřev teplé vody během<br><b>Přednost teplé vody zap</b> .                                                                                                    |
| Přednost<br>vytápění pro      | Časová lhůta pro režim vytápění během<br><b>Přednost teplé vody zap</b> .                                                                                                    |

Tab. 20 Provozní režim pro ohřev teplé vody

#### 5.3.6 Nastavení cirkulace teplé vody

Cirkulační čerpadlo teplé vody umožňuje cirkulaci teplé vody mezi zásobníkem teplé vody a odběrnými místy. Tímto způsobem získáte rychlý přístup k teplé vody z baterií.

Toto menu se zobrazuje pouze pokud je systém vybaven cirkulačním čerpadlem teplé vody.

#### Nabídka: Oběh TV<sup>1)</sup>

Nastavení ovládání cirkulačního čerpadla, kdy a jak se má aktivovat.

| Možnosti<br>nabídky                | Popis                                                                                                    |  |
|------------------------------------|----------------------------------------------------------------------------------------------------|--|
| Provozní<br>režim                  | <ul> <li>Cirkulace se dá trvale vypnout<br/>(Vypnuto). Když je tohle nastavení<br/>Zapnuto čerpadlo pracuje v souladu s<br/>nastavením pro Četnost zapínání.<br/>Časový program pro cirkulační čerpadlo<br/>není aktivní.</li> <li>Cirkulaci lze navázat na časový program<br/>pro ohřev teplé vody (Jako systém<br/>ohřevu WW).</li> <li>V případě nastavení Vlastní časový</li> </ul> |  |
|                                    | program lze pro cirkulační čerpadlo<br>nastavit časový program tak, aby<br>fungovalo nezávisle na časovém<br>programu pro teplou vodu.                                                                                                    |  |
| Četnost<br>zapínání                | Frekvence spínání určuje, kolikrát za hodinu<br>cirkulační čerpadlo běží po dobu tří minut (1<br>x 3 minuty/hodinu - 6 x 3 minuty/hodinu)<br>nebo zda běží soustavně. Za všech okolností<br>bude cirkulace fungovat pouze v časovém<br>intervalu nastaveném v časovém programu.                                                                                                    |  |
| Můj časový<br>program<br>cirkulace | Pro každý den nebo pro každou skupinu dní<br>lze nastavit až 6 bodů změny teploty.<br>Cirkulační čerpadlo se může v každém bodu<br>změny teploty zapnout nebo vypnout.<br>Nejkratší možná doba mezi dvěma body<br>změny teploty je 15 minut.                                                                                                    |  |

Tab. 21 Nastavění cirkulace

Není k dispozici, pokud jsou jako země instalace tepelného čerpadla uvedeny Švédsko nebo Finsko.

Následující tabulka ukazuje způsob úpravy nastavení pro cirkulaci.

| Po | užití                                                                                                    | Výsledek                                                                                                    |
|----|----------------------------------------------------------------------------------------------------|----------------------------------------------------------------------------------------------------|
|    | Když je aktivní úvodní nabídka, stisknutím ovladače nabídky otevřete hlavní nabídku.<br>Otočením ovladače nabídky vyberte <b>Teplá voda</b> a následně stiskněte ovladač<br>nabídky.<br>Otočením ovladače nabídky vyberte<br>a stiskněte ovladač nabídky.<br>Označí se možnost nabídky <b>Provozní režim</b> .<br>Stiskněte ovladač nabídky.<br>Otočením ovladače nabídky vyberte <b>Jako systém ohřevu WW</b> a následně stiskněte | S Provozní režim     Vyp     Zap     Jako systém ohřevu WW     Zvolte provozní režim pro cirkulaci.     6 720 813 225-29.10 |
| •  | Niadač nablaky.<br>Řídící jednotka pracuje s novým nastavením. Cirkulační čerpadlo pracuje pouze<br>pokud je aktivní ohřev teplé vody.<br>Otočením ovladače nabídky vyberte <b>Vlastní časový program</b> a následně stiskněte                                                                                                    |                                                                                                    |
|    | Časový program pro cirkulaci je nezávislý na časovém programu pro ohřev teplé vody.<br>Body změny teploty lze samostatně nastavit v nabídce <b>Cirkulace TV</b> > <b>Můj časový</b><br><b>program cirkulace</b> (v souladu s pokyny v kapitole 5.2.1 od stránky 15). Během<br>mezidobí je cirkulace buď zapnutá nebo vypnutá.                                                                                                    |                                                                                                    |
| •  | Otočením ovladače nabídky vyberte <b>vyp</b> nebo <b>zap</b> a následně stiskněte ovladač<br>nabídky.<br>Řídící jednotka pracuje s novým nastavením. V mezidobích s nastavením <b>vyp</b> je<br>cirkulační čerpadlo vždy vypnuté.                                                                                                    |                                                                                                    |

Tab. 22 Úprava nastavení pro úprava nastavení

#### 5.4 Nastavení ohřevu bazénu

V této nabídce můžete upravit nastavení pro vytápění bazénu.

## Nabídka: Bazén

| Možnosti<br>nabídky           | Popis                                                                                                    |
|-------------------------------|----------------------------------------------------------------------------------------------------|
| Zapnutí<br>vytápění<br>bazénu | Pokud zde aktivujete ohřev bazénu, bazén<br>se začne ohřívat.                                                                                                    |
| Teplota<br>bazénu             | Voda v bazénu se ohřeje na tuto nastavenou<br>teplotu.                                                                                                    |
| Povolit dotop<br>bazénu       | V případě potvrzení dotopu v režimu ohřevu<br>bazénu, požadovanou teplotu vody lze<br>dosáhnout také pomocí dotopu, pokud<br>tepelné čerpadlo nedokáže zajistit dostatek<br>tepla. |

Tab. 23 Nastavení bazénu

## 5.5 Nastavení pro dotop

Pokud tepelné čerpadlo nedokáže během zimy nebo při ohřevu teplé vody rychle zajistit dostatek tepla, je požadován dotop. Použít lze vestavěný dotop (elektrický) nebo externí dotop (kotel na plyn, LTO, elektřinu nebo dřevo prostřednictvím směšovacího ventilu).

Tato nabídka se zobrazuje pouze v případě, že je v systému nainstalován dotop.

#### 5.5.1 Časový program pro dotop.

Pokud nejste doma nebo si z jakéhokoliv jiného důvodu přejete nižší pokojovou teplotu, můžete snížit svou spotřebu energie omezením provozu dotopu.

#### Nabídka: Přístroj > Časový program dotopu

| Možnosti<br>nabídky                                                                       | Popis                                                                                                    |
|-------------------------------------------------------------------------------------------|----------------------------------------------------------------------------------------------------|
| Čas.progr.<br>Dotop zap                                                                   | Pokud je aktivován časový program pro dotop,<br>dotop může zajišťovat dodatečné topení v<br>obdobích s režimem <b>zap</b> . |
| Můj časový<br>program                                                                     | Časový program pro dotop lze nastavit pomocí<br>této možnosti nabídky.                                                      |
| Časový Časový program pro dotop se resetuje na<br>program výchozí nastavení.<br>vynulovat |                                                                                                    |
| Čas. prog<br>min.<br>venk.tepl.                                                           | Pokud venkovní teplota klesne pod tuto<br>nastavenou teplotu, časový program dotopu se<br>vypne.                            |

Tab. 24 Časový program dotopu

#### 5.5.2 Nastavení tichého režimu tepelného čerpadla

Pokud bylo nainstalováno tepelné čerpadlo, nastavení v této nabídce lze použít pro omezení hladiny hlučnosti, pokud je systém v provozu.

Nabídka: Přístroj > Bezhlučný provoz

| Možnosti<br>nabídky | Popis                                                                                                    |
|---------------------|----------------------------------------------------------------------------------------------------|
| Bezhlučný<br>provoz | <ul> <li>Pokud byla vybrána možnost Ne, hladina<br/>hlučnosti nebude snížena.</li> </ul>                                                                                                    |
|                     | <ul> <li>Pokud byla vybrána možnost Auto, tepelné<br/>čerpadlo se spustí automaticky v tichém<br/>režimu v 22:00 hod. V 6:00 hod. se tichý<br/>režim znovu vypne, tj. hladina hlučnosti je<br/>omezena od 22:00 do 6:00 hod.</li> <li>Pokud je vybrána možnost Zapnuto,</li> </ul> |
| Min                 | niadina niučnosti je snižena soustavne.                                                                                                    |
| venkovní<br>teplota | nastavenou teplotu, tepelné čerpadlo zruší<br>tichý režim.                                                                                                    |

Tab. 25 Nastavení tichého režimu

## 5.6 Nastavit program dovolené

#### Nabídka: Dovolená

Pokud na určitý čas odjíždíte z domu nebo si berete na pár dní volno, můžete nastavit program dovolené. Pokud je tepelné čerpadlo nastaveno v režimu vytápění v souladu s nastavením pro letní/zimní režim, používáte funkci dovolená. V případě programu dovolená je vytápění nastaveno na velmi nízko podle časového programu pro "soboty" nebo topení neprobíhá vůbec.

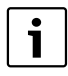

Bez ohledu na nastavení použité pro program dovolená, režim chlazení se během dovolené nepoužívá.

Můžete se rozhodnout zda ohřev teplé vody během dovolené zcela vypnout. Výchozí nastavení zaručuje energii pro účinný a bezpečný provoz během vaší dovolené. Na displeji se zobrazuje, do kterého data je program Dovolená během období Dovolená aktivní,

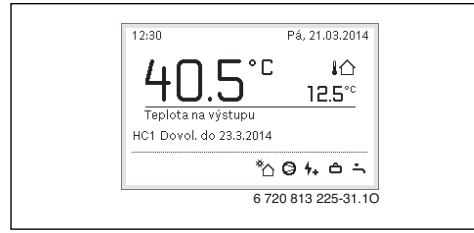

Obr. 4 Úvodní nabídka během období dovolené.

Nastavení a použití programu dovolená nemění jiné časové programy. Pokud byl program dovolená ukončen, řídící jednotka znovu funguje s nastavenými časovými programy. Program dovolená se po skončení automaticky smaže.

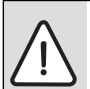

OZNÁMENÍ: Možnost poškození zařízení! ► Před delší nepřítomností změňte pouze nastavení pod Dovolená.

- Po delší nepřítomnosti zkontrolujte na tlakoměru provozní tlak vytápěcího zařízení a případně solárního zařízení.
- Solární zařízení nevypínejte ani při delší nepřítomnosti.

Podrobný popis toho jak nastavit program dovolená je uvedený v tabulce 27 ze strany 26.

Nabídka: **Dovolená 1, Dovolená 2, Dovolená 3, Dovolená 4** a **Dovolená 5** 

| Možnosti                |                                                                                                    |  |
|-------------------------|----------------------------------------------------------------------------------------------------|--|
| nabídky                 | Popis                                                                                                    |  |
| Období<br>dovolené      | Nastavte, kdy vaše nepřítomnost během<br>období dovolené začíná a končí. Program<br>dovolená se spustí v 00:00 v nastavený den<br>zahájení. Program dovolené pokračuje do<br>24:00 v nastavený den.                                                                                                    |  |
| Volba otop.<br>okruh/TV | Program dovolené nemá vliv na zde uvedené<br>části systému.<br>Vybrat lze pouze okruhy topení/chlazení, jež<br>jsou v systému skutečně nainstalovány.                                                                                                    |  |
| Vytápění                | <ul> <li>Ovládání pokojové teploty pro vybrané topné okruhy během období Dovolená:</li> <li>Při nastavení Jako v sobotu vytápění objektu ve vybraných topných okruzích funguje každý den dle aktivního časového programu pro soboty (Dovolená doma).</li> <li>Volitelnou možnost Konstantní teplota Ize nastavit tak, aby se použila pro vybrané topné okruhy po celou dobu Dovolené.</li> <li>Pomocí nastavení Vypnuto je vytápění domu pro vybrané topné okruhy deaktivováno.</li> <li>Pomocí nastavení Útlum vytápění domu funguje ve vybraných topných okruzích v režimu nastaveném dodavatelem (Omezený režim, Limit venkovní teploty, Limit pokojové teploty → ze stránky 36).</li> </ul> |  |
| Teplá voda              | <ul> <li>Nastavení teplé vody během období<br/>Dovolená.</li> <li>Pokud je nastaveno Vypnuto, nebude se<br/>během období Dovolená produkovat<br/>žádná teplá voda.</li> <li>V případě, že je nastavena možnost Vyp<br/>+ term. dezinfekce zap, ohřev teplé<br/>vody je deaktivován, nicméně sanitace<br/>bojleru se provádí jako obvykle jednou<br/>týdně nebo jednou denně.</li> <li>Pokud trávíte svou dovolenou doma, musíte</li> </ul>                                                                                                    |  |
| Smazat                  | zajistit, aby nebyla teplá voda označena v<br>možnosti <b>Volba otop. okruh/TV</b> tak, abyste<br>měli teplou vodu.<br>Smazání veškerých nastavení pro vybraný<br>program Dovolená                                                                                                    |  |

Tab. 26 Nastavení pro programy dovolené

## Použití hlavní nabídky

Následující tabulka ukazuje jak nastavit program Dovolená, jak zrušit aktivní program Dovolená a jak program Dovolená smazat.

| Po                              | užití                                                                                                    | Výsledek                                                                                                    |
|---------------------------------|----------------------------------------------------------------------------------------------------|----------------------------------------------------------------------------------------------------|
| Ot                              | evřete nabídku pro program dovolená                                                                                                    |                                                                                                    |
| <b>&gt; &gt; &gt; &gt; &gt;</b> | Když je aktivní úvodní nabídka, stisknutím ovladače nabídky otevřete hlavní nabídku.<br>Otočením ovladače nabídky vyberte <b>Dovolená</b> .<br>Stisknutím ovladače nabídky otevřete nabídku <b>Dovolená</b> .<br>Otočením ovladače nabídky vyberte <b>Dovolená 1, 2, 3, 4</b> nebo <b>5</b> . Pokud byla pro<br>program Dovolená nastavena lhůta, v nabídce se zobrazí datum zahájení.<br>Stiskněte ovladač nabídky.<br>Pokud byla pro program Dovolená nastavena lhůta, zobrazí se následující nabídka<br><b>Dovolená 1, 2, 3, 4</b> nebo <b>5</b> . Pokud lhůta pro program Dovolená dosud nebyla<br>nastavena, je třeba nastavit datum zahájení a ukončení programu Dovolená. Následně<br>se zobrazí následující nabídka <b>Dovolená 1, 2, 3, 4</b> nebo <b>5</b> . | △ Dovolená           Dovolená 1        , >           Dovolená 2        , >           Dovolená 3        , >           Dovolená 4        , >           Dovolená 5        , >           Dovolená 8        , > |
| Na                              | istavte období Dovolená                                                                                                    |                                                                                                    |
| •                               | Otevřete nabídku pro program Dovolená<br>Otevře se možnost nabídky pro zadání zahájení a ukončení období Dovolené. Označí<br>se pole zadání pro datum zahájení.                                                                                                    |                                                                                                    |
|                                 | Otočením ovladače nabídky vyberte den, měsíc nebo rok pro datum zahájení nebo<br>ukončení a stiskněte ovladač nabídky.<br>Označené políčko se aktivuje pro zadání. Pokud nebylo zadáno žádné období<br>Dovolené, zadané datum se uloží jako datum zahájení. Datum ukončení se zadá o<br>týden později než datum zahájení.                                                                                                    | Koriec:         31.03         2014           Dále         >           Nastavte období pro Dovolená 1.         -           6 720 813 225-33.10                                                              |
| •                               | zahájení nebo ukončení.<br>Když je nastaveno období Dovolené, otočením ovladače nabídky vyberte <b>Dále</b> a<br>stiskněte ovladač nabídky.<br>Když se displej přepne do hladiny hlavní nabídky řídící jednotka pracuje s novým<br>nastavením.<br>V případě, že se řídící jednotka nepřepne do úrovně hlavní nabídky, měli byste<br>postupovat dle pokynů na displeji.                                                                                                    |                                                                                                    |
| ٧y                              | berte sadu topných okruhů a systému teplé vody pro program Dovolená                                                                                                    |                                                                                                    |
| • •                             | Otevřete nabídku pro program Dovolená<br>Otočením ovladače nabídky vyberte <b>Volba otop. okruh/TV</b> .                                                                                                    | △ > Dovolená 1         Období dovolené       24.03.         Volba otop. okruh/WW       Jedn.         Smazat       6 720 813 225-34.10                                                                      |

Tab. 27 Nastavení, zrušení nebo smazání programu Dovolená

| Použití                                                                                                    | Výsledek                                                                                                    |  |
|----------------------------------------------------------------------------------------------------|----------------------------------------------------------------------------------------------------|--|
| <ul> <li>Stisknutím ovladače nabídky otevřete nabídku Volba otop. okruh/TV.</li> <li>Pokud vyberete Celý systém, označeny budou všechny části systému.</li> <li>Ovladač nabídky otočte tak, aby byl označen topný okruh nebo systém teplé vody.</li> <li>Stiskněte ovladač nabídky.</li> <li>Výběr topného okruhu nebo systému teplé vody je zrušen. Znovu stiskněte ovladač nabídky a znovu vyberte topný okruh nebo systém teplé vody.</li> <li>V případě zrušení topného okruhu nebo systému teplé vody.</li> <li>V případě zrušení topného okruhu nebo systém teplé vody.</li> <li>V případě zrušení topného okruhu nebo systému teplé vody dojde k automatickému zrušení volby celého systému.</li> <li>Otočením ovladače nabídky vyberte Dále a následně stiskněte ovladač nabídky.</li> <li>Řídící jednotka pracuje s novým nastavením.</li> <li>Zkontrolujte a v případě potřeby upravte nastavení vytápění objektu a teplé vody (→ kapitola 5.6, strana 25).</li> </ul> | <ul> <li>A &gt; Volba otop. okruh/TV</li> <li>Celý systém</li> <li>Ø Otopný okruh 1</li> <li>Otopný okruh 2</li> <li>Zvolte, na které okruhy má<br/>dovolená působit?</li> </ul> |  |
| Zrušení programu Dovolená                                                                                                    |                                                                                                    |  |
| Na displeji se zobrazuje, do kterého data je program Dovolená během období Dovolená<br>aktivní, Pokud jsou nainstalovány dva či více topných okruhů, je před zrušení programu<br>Dovolená třeba vybrat topný okruh (→ kapitola 4.1, strana 9).<br>Pokud je program Dovolená nastaven na <b>Jako v sobotu</b> , můžete program zrušit otočením<br>ovladačem nabídky. Změna se uplatní pro následující bod změny teploty v aktivním<br>časovém programu. Program Dovolená se znovu uplatní od tohoto bodu změny tepoty.                                                                                                    | 09:28 Po. 24.03.2014<br>40.5°C IA<br>Teplota na výstupu<br>HC1 Dovol. do 31.3.2014<br><sup>®</sup> C @ @ Ⅲ ∸<br>6 720 813 225-36.10                                              |  |
| Smazání programu Dovolená, např. předčasné ukončení.                                                                                                    |                                                                                                    |  |
| <ul> <li>Otevřete nabídku pro program Dovolená (→ strana 26).</li> <li>Otočením ovladače nabídky vyberte volbu nabídky Smazat a následně stiskněte ovladač nabídky.</li> <li>Na displeji se zobrazí automaticky otevírané okno, které se zeptá, zda se má vybraný program Dovolená smazat.</li> <li>Otočením ovladače nabídky vyberte Ano a následně stiskněte ovladač nabídky.</li> <li>V automaticky otevíraném okně se zobrazí hlášení, který program Dovolená byl smazán.</li> <li>Stielkažte ovladače nabídky.</li> </ul>                                                                                                    | C → Smazat<br>Přejete si smazat Dovolená 1?<br>Ano Ne<br>6 720 813 225-37.10                                                                                                    |  |
| <ul> <li>Stisknete ovladač nabidky.</li> <li>Program Dovolená je nyní smazán.</li> </ul>                                                                                                    |                                                                                                    |  |

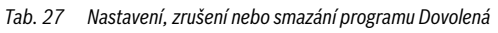

## 5.7 Úprava nastavení hybridního systému

#### Nabídka: Hybridní systém

V systému s hybridním systémem existují dva různé zdroje tepla. Zdroj tepla využívající OZE vytváří teplo z geotermální energie, ze vzduchu, z biomasy nebo se solární energie. Teplo se dodává z běžných zdrojů, např. LTO nebo plynu.

Pokud je v systému nainstalován hybridní systém, zobrazí se následující nabídka **Hybridní systém**.

V tomto případě se hybridní systém skládá z tepelného čerpadla a samostatného zdroje tepla na plyn nebo LTO.

V závislosti na aktuálních okolnostech a požadavcích vytápění, a to buď na tepelné čerpadlo nebo plynový/LTO zdroj tepla, nabízejí nejlepší poměr cena-výkon.

Ovládání tepelného čerpadla řídí skutečná výstupní data tepelného čerpadla oproti nastavenému poměru energie a ceny a to, zda je z hlediska nákladů příznivější tepelné čerpadlo nebo plynový/LTO zdroj tepla. V závislosti na výsledku se použije buď tepelné čerpadlo nebo plynový/LTO zdroj tepla.

V nabídce **Hybridní systém** > **Poměr cen energie** lze energetický poměr mezi elektrickou energií a pevným palivem pravidelně upravovat dle aktuální ceny.

Poměr nákladů se vypočte dle následujícího vzorce:

#### např.

- Náklady na elektřinu: 2,45 Kč/kWh
- Náklady na plyn/LTO: 1,35 Kč/kWh

#### Tento poměr je třeba zadat prostřednictvím nabídky Hybridní

#### systém > Poměr cen energie.

Nastavení cenového poměru se provádí vydělením ceny elektrické energie cenou plynu.

## 5.8 Obecná nastavení

Během krátkého výpadku napájení a období vypnutí zdroje tepla nedochází ke smazání žádných nastavení. Řídící jednotka se po obnovení napájení znovu spustí. V případě déle trvajícího vypnutí se může stát, že je třeba znovu provést nastavení data a času. Další nastavení se nevyžadují (tabulka 7, strana 11).

#### Nabídka: Nastavení

| Možnosti<br>nabídky         | Popis                                                                                                    |  |
|-----------------------------|----------------------------------------------------------------------------------------------------|--|
| Jazyk                       | Jazyk, v němž se zobrazují texty na displeji                                                                                                    |  |
| Čas dne                     | Tento čas rozhoduje o všech časových<br>programech a sanitaci bojleru. Čas se<br>nastavuje v této nabídce.                                                                                                    |  |
| Datum                       | Dovolená. Toto datum se rovněž používá k<br>nastavení skutečného dne v týdnu, podle<br>něhož se řídí časové programy a například<br>sanitace bojleru. Datum se nastavuje v této<br>nabídce.                                                  |  |
| Autom.<br>přepnutí času     | Aktivujte nebo zablokujte automatickou<br>změnu z letního na zimní čas. Pokud je volba<br>nastavena na <b>Ano</b> , čas se automaticky<br>změní (poslední neděli v březnu z 02:00 na<br>03:00, poslední neděli v říjnu z 03:00 na<br>02:00). |  |
| Kontrast<br>displeje        | Změna kontrastu (aby byl displej lépe<br>čitelný)                                                                                                    |  |
| Úprava<br>časového<br>údaje | Oprava času na vnitřních hodinách ovládací<br>jednotky v s/týden (→ Správné nastavení<br>časové korektury (Úprava časového údaje),<br>strana 29)                                                                                             |  |
| Standardní<br>zobrazení     | Nastavení pro zobrazení dodatečných teplot<br>v úvodní nabídce.                                                                                                    |  |
| Internetové<br>heslo        | Reset osobního hesla pro připojení na<br>internet (možné pouze s<br>modulem IP). Při následujícím přihlášení,<br>např. pomocí aplikace, budete automaticky<br>požádáni o zadání nového hesla.                                                |  |

Tab. 28 Obecná nastavení

#### Správné nastavení časové korektury (Úprava časového údaje)

Příklad výpočtu hodnoty časové korektury při odchylce času o cca – 6 minut za rok (hodiny v regulaci se zpožďují o 6 minut):

- - 6 minut za rok = 360 sekund za rok
- 1 rok = 52 týdnů
- - 360 sekund : 52 týdnů = 6,92 sekund za týden

• Časovou korekci zvyšte o 7 sekund za týden.

# 6 Získání informací o systému

V informační nabídce můžete jednoduše zobrazit aktuální hodnoty a aktivní režimy v systému. V této nabídce nelze provádět žádné změny.

Informační nabídka se automaticky upravuje dle vašeho systému. Dostupnost některých možností nabídky závisí na návrhu systému a správném nastavení řídící jednotky (→ kapitola 2.1, strana 4).

- V aktivní úvodní nabídce stiskněte tlačítko info pro otevření informační nabídky.
- Otočením ovladače nabídky vyberte požadovanou nabídku, např. Teplá voda.
- Stisknutím ovladače nabídky otevřete vybranou nabídku.
- Otočením ovladače nabídky zobrazíte další dostupné informace.
- S pomocí tlačítka zpět se vraťte o krok zpět v nabídce.
- Stisknutím a podržením tlačítka zpět se vraťte do úvodní nabídky.

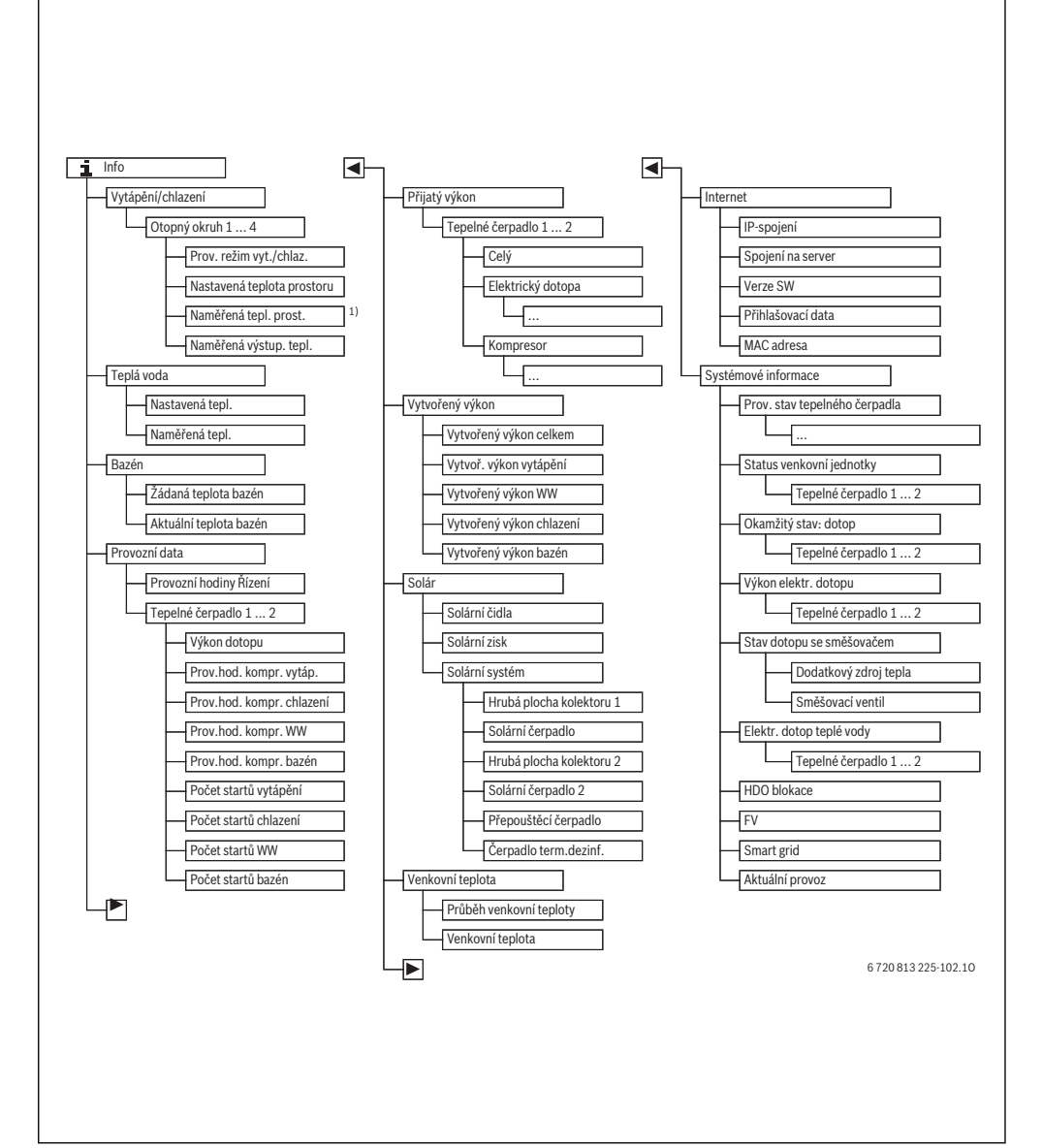

Obr. 5 Struktura informační nabídky

 K dispozici je pouze v případě, že pro příslušný topný okruh byl v kontrolní místnosti nainstalován teplotní snímač nebo pokojový regulátor.

#### Nabídka: Vytápění/chlazení

Tato nabídka ukazuje pouze možnosti nabídky pro nainstalované topné okruhy.

| Možnosti nabídky              | Popis                                                                                                    |
|-------------------------------|----------------------------------------------------------------------------------------------------|
| Prov. režim vyt./<br>chlaz.   | Aktuální provozní režim pro vybraný<br>topný okruh ( <b>Topení, Běh naprázdno,</b><br><b>Chlazení</b> )                                                                                      |
| Nastavená teplota<br>prostoru | <ul> <li>Aktuální nastavení pokojové teploty pro vybraný topný okruh:</li> <li>Může se automaticky měnit několikrát denně.</li> <li>Konstantní nastavení v optimalizovaném režimu</li> </ul> |
| Naměřená tepl.<br>prost.      | Skutečná naměřená pokojová teplota<br>ve vybraném topném okruhu                                                                                                    |
| Naměřená výstup.<br>tepl.     | Skutečná naměřená teplota topné<br>vody ve vybraném topném okruhu                                                                                                    |

Tab. 29 Informace o vytápění objektu

#### Nabídka: Teplá voda

Tato nabídka se zobrazuje pouze pokud je nainstalován systém teplé vody.

| Možnosti nabídky | Popis                                |
|------------------|--------------------------------------|
| Nastavená tepl.  | Požadovaná teplota teplé vody        |
| Naměřená tepl.   | Skutečně naměřená teplota teplé vody |

Tab. 30 Informace o teplé vodě

#### Nabídka: Bazén

Tato nabídka je k dispozici pouze pokud je nainstalován ohřev bazénu.

| Možnosti nabídky          | Popis                            |
|---------------------------|----------------------------------|
| Žádaná teplota<br>bazén   | Požadovaná teplota vody v bazénu |
| Aktuální teplota<br>bazén | Naměřená teplota vody v bazénu   |

Tab. 31 Informace o ohřevu bazénu

#### Nabídka: Provozní data

Kromě první možnosti nabídky se v této nabídce zobrazují pouze možnosti nabídky pro nainstalované jednotky. Pokud pracují dvě tepelná čerpadla současně, zobrazují se všechny možnosti nabídky samostatně pro každé tepelné čerpadlo hned za provozními hodinami ovládacího systému.

| Možnosti nabídky             | Popis                                                                                                    |  |
|------------------------------|----------------------------------------------------------------------------------------------------|--|
| Provozní hodiny<br>Řízení    | Provozní doba ovládací jednotky od<br>uvedení tepelného čerpadla do<br>provozu nebo od posledního resetu.  |  |
| Výkon dotopu                 | Provozní doba dotopu po uvedení do provozu nebo po posledním resetu.                                       |  |
| Prov.hod. kompr.<br>vytáp.   | Provozní doba kompresoru v režimu<br>topení od uvedení do provozu nebo od<br>posledního resetu.            |  |
| Prov.hod. kompr.<br>chlazení | Provozní doba kompresoru v režimu<br>chlazení od uvedení do provozu nebo<br>od posledního resetu.          |  |
| Prov.hod. kompr.<br>WW       | Provozní doba kompresoru v režimu<br>ohřevu teplé vody od uvedení do<br>provozu nebo od posledního resetu. |  |
| Prov.hod. kompr.<br>bazén    | Provozní doba kompresoru v režimu<br>ohřevu bazénu od uvedení do provozu<br>nebo od posledního resetu.     |  |
| Počet startů<br>vytápění     | Počet startů kompresoru v režimu<br>vytápění od uvedení do provozu nebo<br>od posledního resetu.           |  |
| Počet startů<br>chlazení     | Počet startů kompresoru v režimu<br>chlazení od uvedení do provozu nebo<br>od posledního resetu.           |  |
| Počet startů WW              | Počet startů kompresoru v režimu<br>ohřevu teplé vody od uvedení do<br>provozu nebo od posledního resetu.  |  |
| Počet startů bazén           | Počet startů kompresoru v režimu<br>ohřevu bazénu od uvedení do provozu<br>nebo od posledního resetu.      |  |

Tab. 32 Informace o provozu tepelného čerpadla

#### Nabídka: Výroba energie

Tato nabídka zobrazuje energii vyrobenou tepelným čerpadlem.

| Možnosti nabídky   | Popis                             |  |
|--------------------|-----------------------------------|--|
| Celková vyrobená   | Celková vyrobená energie tepelným |  |
| energie            | čerpadlem                         |  |
| Vyrobená energie - | Celková vyrobená energie v režimu |  |
| vytápění           | vytápění                          |  |
| Vyrobená energie - | Celková vyrobená energie v režimu |  |
| ohřev TV           | ohřevu teplé vody                 |  |
| Vyrobená energie - | Celková vyrobená energie v režimu |  |
| chlazení           | chlazení                          |  |
| Vyrobená energie - | Celková vyrobená energie v režimu |  |
| ohřev bazénu       | ohřevu bazénu                     |  |

Tab. 33Informace o vyrobeném teple

#### Nabídka: Solár

Tato nabídka se zobrazuje pouze pokud je nainstalován solární systém. Informace v jednotlivých možnostech nabídky se zobrazují pouze pokud jsou nainstalovány příslušné části systému.

| Možnosti<br>nabídky               | Popis                                                                                                    |
|-----------------------------------|----------------------------------------------------------------------------------------------------|
| <b>Solární čidla</b><br>(grafika) | Skutečné měřené teploty s uvedením<br>pozice vybraného teplotního čidla v<br>solárním systému (s grafickým zobrazením<br>aktuálního provozního stavu ovládacího<br>mechanizmu)                                                                                  |
| Solární zisk                      | Produkce solární energie za poslední<br>týden, produkce solární energie za aktuální<br>týden a celková energie vyprodukovaná<br>solárním topným systémem od uvedení do<br>provozu                                                                               |
| Solární systém                    | Tato podřízená nabídka zobrazuje<br>informace o nastavené hrubé ploše<br>solárních panelů (může ji nastavit pouze<br>technik s pomocí technické dokumentace<br>pro modul solárních panelů) a provozním<br>stavu různých čerpadel v systému<br>solárních panelů. |

Tab. 34 Informace o solárním systému

| Po | užití                                                                                                    | Výsledek                                                                                                    |
|----|----------------------------------------------------------------------------------------------------|----------------------------------------------------------------------------------------------------|
| Zo | brazuje informace o solárním systému                                                                                                    |                                                                                                    |
|    | V aktivní úvodní nabídce stiskněte tlačítko info pro otevření informační nabídky.<br>Otočením ovladače nabídky vyberte <b>Solár</b> .<br>Stisknutím ovladače nabídky otevřete nabídku <b>Solár</b> .                                                                                                    | i > Solár         Solární čidla         Solární zisk         Solární systém         6 720 813 225-38.10                                                                                                    |
|    | Otočením ovladače nabídky označte volbu nabídky <b>Solární čidla</b> a následně<br>stiskněte ovladač nabídky.<br>Zobrazí se aktuální teplota teplotního čidla s nejnižším číslem. Číslo na displeji uvádí<br>pozici teplotního čidla systému, např. teplota solárního panelu [1].                                                                                                    | i > Solární čidla         Teplota kolektoru       86°C         i = 1000 kolektoru       86°C         i = 1000 kolektoru       6 720 813 225-39.10                                                                                                    |
|    | Otočením ovladače nabídky zobrazte dodatečné teploty.<br>Obrázky v informační nabídce zobrazují čerpadla, rozdělovací ventily a ventily<br>instalované v solárním systému. Pokud čerpadlo funguje, symbol čerpadla se otáčí                                                                                                    | 1 > Solární čidla         Teplota zásobniku 2 dole         41°C         1         2         2         2         2         2         2         2         2         2         2         2         2         2         2         2         2         2         2         2         2         2         2         3         3         3         4         4         4         5         6         7         4         5         5         5         5         5         5         5         5         5         5         5         5         5         5         5         5         5         5         5 |
| In | formace o produkci solární energie                                                                                                    |                                                                                                    |
|    | V aktivní úvodní nabídce stiskněte tlačítko info pro otevření informační nabídky.<br>Otočením ovladače nabídky vyberte <b>Solár</b> .<br>Stisknutím ovladače nabídky otevřete nabídku <b>Solár</b> .<br>Otočením ovladače nabídky vyberte <b>Solární zisk</b> a následně stiskněte ovladač<br>nabídky.<br>Zobrazuje hodnoty produkce solární energie pro aktuální týden.<br>Pro přepínání mezi zobrazením produkce solární energie za poslední týden. | i > Solární zisk           Aktuální týden ∨ kWh         1/3 >           Po         13.3         Út         2981.3           St        ,-         Čt        ,-           Pá        ,-         So        ,-           Ne        ,-         So        ,-                                                                                                    |
|    | solární energie za aktuální týden a celkové energie vyprodukované solárním topným systémem od uvedení do provozu otočte ovladačem nabídky.                                                                                                    | 6 720 813 225-41.10                                                                                                    |

Tab. 35 Zobrazuje informace o solárním systému

#### Možnosti nabídky: Venkovní teplota.

Tato nabídka zobrazuje aktuální naměřenou teplotu. Je zde rovněž diagram zobrazující vývoj venkovní teploty během aktuálního a předchozího dne (od 00:00 do 24:00).

| Po | užití                                                                                                    | Výsledek                                        |  |
|----|----------------------------------------------------------------------------------------------------|-------------------------------------------------|--|
| Zo | brazuje vývoj venkovní teploty                                                                                                    |                                                 |  |
| •  | V aktivní úvodní nabídce stiskněte tlačítko info pro otevření informační nabídky.<br>Otočením ovladače nabídky vyberte možnost <b>Venkovní teplota</b> a následně stiskněte<br>ovladač nabídky. | i > Venkovní teplota<br>Průběh venkovní teploty |  |
| •  | Stiskněte ovladač nabídky.<br>Diagram zobrazuje venkovní teplotu za poslední 2 dny (podrobné informace<br>→ kapitola 6, strana 29).                                                             | 6 720 813 225-42.10                             |  |

Tab. 36 Informace o venkovní teplotě zobrazuje

## Nabídka: Internet

Tato nabídka se zobrazuje pouze v případě, že byl nainstalován komunikační modul.

| Možnosti nabídky  | Popis                                                                                                |  |
|-------------------|----------------------------------------------------------------------------------------------------|--|
| IP-spojení        | Stav pro spojení mezi komunikačním<br>modulem a routrem                                              |  |
| Spojení na server | Stav pro spojení mezi komunikačním<br>modulem a internetem (přes router)                             |  |
| Verze SW          | Verze programu pro komunikační<br>modul                                                              |  |
| Přihlašovací data | Přihlašovací jméno a heslo pro<br>přihlášení do aplikace na ovládání<br>systému přes chytrý telefon. |  |
| MAC adresa        | MAC adresa komunikačního modulu                                                                      |  |

Tab. 37 Informace o připojení na internet

## Nabídka: Systémové informace

Informace v jednotlivých možnostech nabídky se zobrazují pouze pokud jsou nainstalovány příslušné části systému. Pokud byla nainstalována 2 tepelná čerpadla, musíte vybrat mezi tepelným čerpadlem 1 a 2.

| Možnosti<br>nabídky                                       | Ponis                                                                                                    |
|-----------------------------------------------------------|----------------------------------------------------------------------------------------------------|
| Status<br>venkovní<br>jednotky<br>Okamžitý<br>stav: dotop | Venkovní jednotka se vypíná nebo zapíná z<br>různých důvodů. Tato možnost nabídky<br>ukazuje následující provozní stav: Vypnuto;<br>Topení; Chlazení; Teplá voda; Bazén;<br>Bazén/vytápění; Odmrazování; Alarm<br>Dotop se vypíná nebo zapíná z různých<br>důvodů. Tato možnost nabídky ukazuje<br>následující provozní stav: Vypnuto; Topení;<br>Teplá voda; Bazén; Bazén/vytápění; Alarm |
| dotopu                                                    | (0.1–15.0)                                                                                                    |
| Stav dotopu<br>se<br>směšovačem                           | <ul> <li>Externí dotop: Dotop je Zapnut nebo<br/>Vypnut.</li> <li>Směšovací ventil: Pokud výkon<br/>tepelného čerpadla není dostatečný,<br/>topná voda se do topného systému<br/>dodává z externího dotopu přes<br/>směšovací ventil. Poté platí následující: 0<br/>% = nedodává se žádné dodatečné teplo<br/>– 100 % dodává se maximální potřebné<br/>teplo.</li> </ul>                   |
| HDO<br>blokace <sup>1)</sup><br>Dotop při                 | Pokud je <b>Zapnutý</b> , systém pracuje s<br>omezeným elektrickým výkonem. Pokud je<br><b>Vypnutý</b> , systém může pracovat na plný<br>elektrický výkon.<br>Dotop při ohřevu teplé vody je <b>Zapnuto</b> nebo                                                                                                    |
| vody                                                      | vypiluto.<br>Aktuální provozní rožim pro wybraný topný                                                                                                    |
| provoz                                                    | okruh ( <b>Topení</b> , <b>Běh naprázdno</b> , <b>Chlazení</b> )                                                                                                    |

Tab. 38 Systémové informace

1) Nepoužívá se ve Švédsku.

# 7 Úsporná opatření k šetření energie

#### Vytápění/chlazení nastaveno na nízkou hodnotu

- Použijte optimalizovaný režim. Požadovanou pokojovou teplotu nastavte podle toho, co je vám příjemné. Tepelné čerpadlo uspoří nejvíce energie, pokud běží nepřetržitě.
- Zcela otevřete termostatické ventily ve všech místnostech. Teplotu na řídící jednotce zvyšte pouze v případě, že požadované pokojové teploty nebylo dosaženo ani po dlouhé době. Termostatický ventil v místnosti uzavřete pouze v případě, že je příliš teplo v této místnosti.
- Pokud je v systému instalován prostorový termostat, lze teplotu v pokoji optimálně ovládat. Vyhněte se efektu indukovaného tepla (např. ze slunečního svitu nebo z kamen). V opačném případě může docházet k nežádoucímu kolísání teploty v místnosti.
- Přímo před radiátory neumisťuje žádné velké předměty, např. pohovku (minimální mezera je 50 cm). Ohřátý nebo chlazený vzduch jinak nebude moci cirkulovat a místnost hřát či chladit.
- Pro zahájení chlazení nenastavujte teplotu na příliš nízkou hodnotu. Chlazení objektu rovněž spotřebovává energii.

#### Správné větrání

Místo toho, abyste okna jen vyklápěli, otevřete je na krátkou dobu dokořán. Při vyklopených oknech z místnosti neustále uniká teplo, aniž by se vzduch v ní výrazně zlepšil. Během větrání zavřete termostatické ventily na otopných tělesech.

#### Ohřev teplé vody dle potřeby

- Časový program použijte na automatický provoz ohřevu teplé vody.
- Nastavte co nejnižší teplotu teplé vody. Tím ušetříte hodně energie, aniž byste přitom podstatně snížili pohodlí při užívání teplé vody.

# 8 Obecné otázky

# Proč nastavuji požadovanou teplotu prostoru, ačkoliv není měřena?

Tím, že nastavíte požadovanou teplotu prostoru, změníte topnou křivku. Změnou topné křivky se změní teplota otopné vody a tím i teplota na otopných tělesech.

# Proč se při vyšších venkovních teplotách otopná tělesa příliš ohřejí?

Také v letním provozu se mohou otopná tělesa za určitých okolností krátkodobě ohřát: Oběhové čerpadlo se automaticky v určitém intervalu zapíná, aby se zabránilo jeho "zadření" (zablokování). V případě, že se čerpadlo zapne přímo po ohřevu vody, odvede se nepotřebné zbytkové teplo otopným okruhem a otopnými tělesy.

# Proč tepelné čerpadlo pracuje v noci, ačkoliv je topení zanedbatelné nebo velmi slabé?

Pro to mohou existovat různé důvody. Záleží na tom, jaké nastavení váš dodavatel zvolil pro útlum teploty.

- Omezený režim: Tepelné čerpadlo pracuje, i když jsou požadavky na topení pro dosažení nastavené pokojové teploty nižší.
- Limit venkovní teploty a Limit pokojové teploty: systém topení se automaticky zapne, pokud měřením zjistí pokles teploty pod nastavenou hodnotu. Tepelné čerpadlo se rovněž spustí.
- Ochrana před zamrznutím: Režim vytápění se používá rovněž na ochranu systému před zamrznutím v případě poklesu venkovní teploty.

#### Proč se využívá dotop, když se časový program přepne z útlumu na topení?

Výkon tepelného čerpadla je omezený. Pokud se požadovaná pokojová teplota náhle zvýší, pak musí teplo produkovat i dotop, ačkoliv dotopu není při stejné teplotě třeba. Proto není časový program dobrou volbou v případě snahy o úspory energie.

# Naměřená pokojová teplota je vyšší než požadovaná pokojová teplota. Proč zdroj tepla přesto funguje?

Zdroj tepla může ohřívat teplou vodu.

Váš topný systém lze nastavit do 2 možných ovládacích režimů (→ kapitola 2.2, strana 4).

Při ovládání podle venkovní teploty (s dopadem na pokojovou teplotu) může zdroj tepla pracovat i v případě, že naměřená pokojová teplota je vyšší než nastavená pokojová teplota. To slouží také k dostatečnému vytápění sousedních místností, které nejsou vybaveny vlastním pokojovým regulátorem.

#### Proč se vytápění nevypne, ačkoliv venkovní teplota dosáhla limitu teploty nastavení pro letní odpojení?

Letní odpojení dle venkovní teploty zohledňuje tepelnou setrvačnost budovy a její hmoty (vyrovnání teplotních rozdílů v důsledku stavebních konstrukcí). Proto existuje prodleva několika hodin, než k vypnutí dojde.

# 9 Odstranění provozní poruchy

## 9.1 Odstranění "vnímané" poruchy

Pro vznik "vnímané" poruchy může existovat několik důvodů, které lze jednoduše odstranit.

Pokud je vám příliš zima nebo teplo, následující tabulka vám pomůže odstranit "vnímané" poruchy.

| Příznak                                                                 | Příčina                                                                                                    | Zásah                                                                                             |  |
|-------------------------------------------------------------------------|----------------------------------------------------------------------------------------------------|---------------------------------------------------------------------------------------------------|--|
| Požadovaná pokojová<br>teplota nebyla dosažena.                         | Termostatické ventily na radiátorech<br>jsou nastaveny na příliš nízkou teplotu.                                                                                                | Zvyšte nastavení termostatických ventilů.                                                         |  |
|                                                                         | Teplota pro režim vytáoění je<br>nastavena příliš nízko.                                                                                                    | Zvyšte teplotu pro režim vytápění, pokud jsou<br>termostatické ventily zcela otevřeny.            |  |
|                                                                         | Systém funguje v letním režimu.                                                                                                    | Systém znovu zapněte v zimním režimu (→ kapitola 5.2.2, strana 19).                               |  |
|                                                                         | Řízení teploty topné vody dotopu je<br>nastavena příliš nízko.                                                                                                    | Zvyšte nastavení teploty topné vody dotopu ( $\rightarrow$ návod pro zdroj tepla).                |  |
|                                                                         | V topném systému je vzduch.                                                                                                    | Odvzdušněte radiátory a topný systém.                                                             |  |
|                                                                         | Venkovní čidlo není na dobrém místě.                                                                                                    | Obraťte se na svého dodavatele a požádejte ho, aby<br>venkovní čidlo přesunul na lepší místo.     |  |
| Pokojová teplota je                                                     | Radiátory se příliš zahřívají.                                                                                                    | Pro příslušný provozní režim nastavte nižší teplotu.                                              |  |
| podstatně vyšší než                                                     |                                                                                                    | Nastavte nižší teplotu pro všechny režimy.                                                        |  |
| pozadovana.                                                             |                                                                                                    | Termostatické ventily v sousedících místnostech nastavte<br>na nižší hodnotu.                     |  |
|                                                                         | Pokud je v kontrolní místnosti<br>nainstalován pokojový regulátor:<br>poloha termostatu není vhodná, např.<br>na vnější stěně, v blízkosti okna nebo v<br>místě, kde je průvan. | Obratte se na svého dodavatele a požádejte ho, aby pokojový regulátor přesunul na lepší místo.    |  |
| Extrémní změny teploty.                                                 | Opakovaný dočasný efekt<br>indukovaného tepla (např. ze<br>slunečního svitu, osvětlení, televize<br>nebo z kamen).                                                              | Obraťte se na svého dodavatele a požádejte ho, aby<br>pokojový regulátor přesunul na lepší místo. |  |
| Teplota místo klesání<br>stoupá.                                        | Je nesprávně nastavený čas.                                                                                                    | Nastavte čas.                                                                                     |  |
| Během režimu snižování<br>teploty je pokojová teplota<br>příliš vysoká. | Budova zadržuje hodně tepla.                                                                                                    | Vyberte dřívější bod změny teploty pro zapnutí režimu<br>útlumu.                                  |  |
| Zásobník teplé vody se<br>nezahřívá.                                    | Teplota teplé vody <sup>1)</sup> je na zdroji tepla<br>nastavena příliš nízko.                                                                                                  | Přepněte z omezeného Ohřevu TV na Teplá voda.                                                     |  |
|                                                                         | Teplota teplé vody <sup>1)</sup> není na zdroji<br>tepla nastavena příliš nízko                                                                                                 | Zkontrolujte nastavení na řídící jednotce.                                                        |  |
|                                                                         | Program teplé vody je nesprávně<br>nastaven.                                                                                                    | Nastavte program teplé vody.                                                                      |  |
|                                                                         | Konfigurace ohřevu teplé vody není<br>vhodná pro topný systém.                                                                                                    | Obraťte se na dodavatele a požádejte ho o kontrolu<br>nastavení.                                  |  |

Tab. 39 Odstranění "vnímané" poruchy

#### Odstranění provozní poruchy

| Příznak                                                                                                    | Příčina                                                                     | Zásah                                                                                                    |
|----------------------------------------------------------------------------------------------------|-----------------------------------------------------------------------------|----------------------------------------------------------------------------------------------------|
| Teplá voda z baterie<br>nedosahuje požadované<br>teploty.                                                                | Směšovací ventil je nastaven níže, než<br>je požadovaná teplota teplé vody. | Máte-li pochybnosti, obraťte se na svého dodavatele a<br>požádejte ho o kontrolu nastavení směšovacího ventilu. |
| V informační nabídce se pro<br>výrobu solární energie vždy<br>zobrazuje číslo 0, ačkoliv je<br>solární systém v provozu. | Solární systém je nesprávně nastaven.                                       | Obraťte se na svého dodavatele a požádejte ho o kontrolu<br>nastavení řídící jednotky.                          |

Tab. 39 Odstranění "vnímané" poruchy

1) Podrobnější informace o tom najdete v návodu pro dotop.

## 9.2 Odstranění zobrazené provozní poruchy

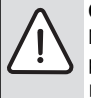

OZNÁMENÍ: Poškození zařízení mrazem! Není-li zařízení z důvodu vypnutí v případě poruchy v provozu, může zamrznout.

- Zkontrolujte, zda lze poruchu odstranit pomocí tab. 40.
- Není-li to možné, informujte ihned Vašeho odborníka.

Porucha v systému se zobrazí na displeji řídící jednotky.

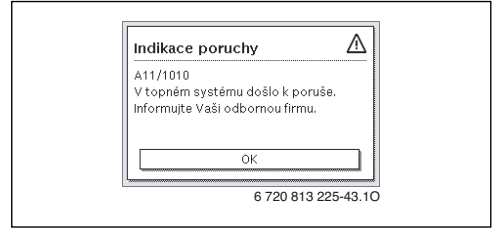

Obr. 6 Hlášení o poruše

Pokud se vyskytne několik poruch současně porucha s nejvyšší prioritou je uvedena jako první. Zobrazí se chybové kódy a dodatkové kódy. Tyto kódy instalatéra informují o příčinách. Pokud poruchu potvrdíte (stisknutím ovladače nabídky), displej se vrátí do úvodní nabídky. Hlášení o chybě se v informačním řádku přesto zobrazuje. Pokud je porucha dosud aktivní, můžete ji znovu zobrazit stisknutím tlačítka Zpět.

Porucha může být způsobena provozní poruchou řídící jednotky, nebo komponentu, modulem nebo zdrojem tepla.

Systém přesto zůstane v provozu co nejdéle, tj. může dosud probíhat vytápění.

#### Poruchy, které můžete sami odstranit.

| Kód<br>poruchy           | Dodatkový<br>kód             | Příčina nebo popis<br>poruchy                                                                   | Kontrola/příčina                                                                                                    | Zásah                                                                                                    |
|--------------------------|------------------------------|-------------------------------------------------------------------------------------------------|----------------------------------------------------------------------------------------------------|----------------------------------------------------------------------------------------------------|
| N                        | la disple                    | ji se nic nezobrazuje                                                                           | Systém je vypnutý.                                                                                                    | <ul> <li>Zapněte systém.</li> </ul>                                                                           |
|                          |                              |                                                                                                 | Bylo odpojeno napájení řídící jednotky.                                                                                         | <ul> <li>Zkontrolujte, zda je pokojový<br/>regulátor správně umístěn v<br/>držáku na stěně.</li> </ul>        |
| H01                      | 5284                         | Varování: nepodařilo se<br>provést poslední<br>sanitaci bojleru.                                | Zkontrolujte, zda se během sanitace bojleru voda<br>soustavně odebírá ze zásobníku teplé vody přes<br>baterie.                  | <ul> <li>Takovou soustavnou spotřebu<br/>teplé vody zastavte nebo změňte<br/>čas sanitace bojleru.</li> </ul> |
| A11                      | 1010                         | Žádná komunikace přes<br>svorky EMS                                                             | -                                                                                                    | <ul> <li>Zkontrolujte, zda je pokojový<br/>regulátor správně umístěn v<br/>držáku na stěně.</li> </ul>        |
| A11                      | 1038                         | Neplatná hodnota data/                                                                          | Datum/čas nejsou nastaveny.                                                                                                    | <ul> <li>Nastavte datum/čas.</li> </ul>                                                                       |
|                          |                              | času                                                                                            | Dlouhý výpadek napájení                                                                                                    | <ul> <li>Vyhněte se výpadku napájení.</li> </ul>                                                              |
| A11                      | 3061<br>3062<br>3063<br>3064 | Žádná komunikace se<br>směšovacím modulem<br>(3061: topný okruh 1,<br>, 3064: topný okruh<br>4) | -                                                                                                    | <ul> <li>Zkontrolujte, zda je prostorový<br/>termostat správně umístěna v<br/>držáku na stěně.</li> </ul>     |
| A11                      | 6004                         | Žádná komunikace se<br>solárním modulem                                                         | -                                                                                                    | <ul> <li>Zkontrolujte, zda je pokojový<br/>regulátor správně umístěn v<br/>držáku na stěně.</li> </ul>        |
| A21<br>A22<br>A23<br>A24 | 1001                         | -                                                                                               | Žádné spojení na svorkách HPC400 a CR10<br>nebo CR10H v příslušného topném okruhu (A22:<br>topný okruh 2,, A24: topný okruh 4). | <ul> <li>Zkontrolujte, zda je pokojový<br/>regulátor správně umístěnv<br/>držáku na stěně.</li> </ul>         |
| A01                      | 5451                         | Tepelné čerpadlo<br>vyžaduje servis                                                             | Vyžaduje se údržba. Systém bude nadále<br>pracovat co nejdéle.                                                                  | <ul> <li>Obračte se na dodavatele a<br/>požádejte ho o údržbu.</li> </ul>                                     |

Tab. 40

#### Pokud nelze poruchu odstranit:

 Spojte se telefonicky s odborníkem nebo se zákaznickým servisem a sdělte jim kód poruchy, dodatkový kód, jakož i identifikační číslo regulace.

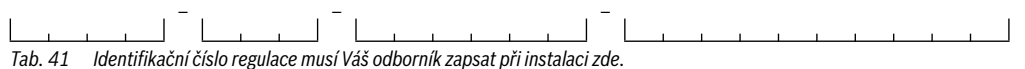

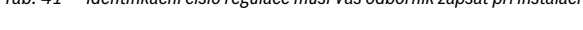

#### Neshoda na externím dotopu

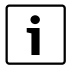

Poruchy na externím dotopu se vždy zobrazují na dotopu. Pokud existuje spojení mezi řídící jednotkou a

dotopem, porucha se zobrazí rovněž na řídící jednotce.

Pokud si nejste existencí tohoto spojení jistí, zeptejte se svého dodavatele.

Poruchy, které blokují externí dotop lze odstranit resetováním.

Proveďte reset externího dotopu.

Podrobnější informace o tom, jak odstranit provozní poruchy na externím dotopu jsou k dispozici v návodu k externímu dotopu.

 Pokud poruchu nelze odstranit resetováním, obraťte se na svého dodavatele.

# 10 Ochrana životního prostředí a likvidace odpadu

Ochrana životního prostředí je hlavním zájmem značky Bosch Termotechnika.

Kvalita výrobků, hospodárnost provozu a ochrana životního prostředí jsou rovnocenné cíle. Výrobky striktně dodržují předpisy a zákony pro ochranu životního prostředí. Pro ochranu přírody používáme v aspektu s hospodárným provozem ty nejlepší materiály a techniku.

#### Balení

Obal splňuje podmínky pro recyklaci v jednotlivých zemích a všechny použité komponenty a materiály jsou ekologické a je možno je dále využít.

#### Stará elektrická a elektronická zařízení

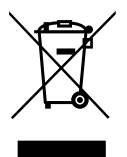

Elektrická nebo elektronická zařízení, která již nejsou způsobilá k užívání, je nutno shromažďovat odděleně a odevzdat k ekologické recyklaci (Evropská směrnice o starých elektrických a elektronických zařízeních).

K likvidaci starých elektrických nebo

elektronických zařízení využívejte vratné a sběrné systémy vybudované v dané zemi.

# Technické pojmy

#### Fáze útlumu

Časový úsek v průběhu automatického provozu s provozním režimem **Útlum**.

#### Automatický provoz

Vytápění probíhá podle časového programu a provozní režimy se mění automaticky.

#### Provozní režim

Provozní režimy pro vytápění jsou následující: **Vytápění** a **Útlum**. Označují se těmito symboly 💥 a 🕧 .

Provozní režimy pro ohřev teplé vody jsou následující: **Teplá** voda, omezený Ohřev TV a Vypnuto.

Pro každý z režimů (s výjimkou Vypnuto) lze nastavit teplotu.

#### Protizámrazová ochrana

V závislosti na zvolené protizámrazové ochraně se pod určitou kritickou mezí venkovní teploty a/nebo teploty prostoru zapne čerpadlo vytápění. Protizámrazová ochrana zabraňuje zamrznutí vytápění.

#### Požadovaná teplota prostoru

Teplota prostoru, kterou se vytápění snaží dosáhnout. Lze ji nastavit individuálně.

#### Základní nastavení

V regulaci pevně uložené hodnoty (např. časové programy), které jsou kdykoli k dispozici a které mohou být podle potřeby opět obnoveny.

#### Fáze vytápění

Časový interval během automatického režimu v provozním režimu Vytápění.

#### Hybridní systém

Topný systém z továrny nastavený na zdroje tepla se zabudovaným optimalizovaným ovládáním, které se nabízí jako samostatné instalační moduly (např. tepelné čerpadlo s běžným zdrojem tepla jako externí dotop). Systém produkuje topnou vodu pro vytápění budovy a v příslušných případech také ohřívá teplou vodu.

#### Dětská pojistka

Nastavení v úvodní nabídce a v nabídce lze změnit teprve po odstranění dětské pojistky (tlačítko zámku) (→ strana 11).

#### Směšovací zařízení

Konstrukční celek, který automaticky zajišťuje, aby teplá voda mohla být v odběrných místech odebírána o takové teplotě, která byla nastavena na směšovacím zařízení.

#### Optimalizovaný režim

V optimalizovaném režimu není automatický režim (časový program pro vytápění domu) aktivní a systém zajišťuje průběžné topení podle teploty nastavené pro optimalizovaný režim.

#### Referenční místnost

Referenční místnost je místnost v bytě, ve které je instalován pokojový regulátor. Teplota prostoru v této místnosti slouží jako řídící veličina pro přiřazený otopný okruh.

#### Spínací čas

Určitý čas, při němž se např. rozběhne vytápění nebo příprava teplé vody. Určitý spínací čas je součástí časového programu.

#### Teplota provozního režimu

Teplota, která je přiřazena některému provoznímu režimu. Teplotu lze nastavit. Věnujte pozornost vysvětlením k provoznímu režimu.

#### Termická dezinfekce

Tato funkce ohřeje teplou vodu na teplotu vyšší než 65 °C. Tato teplota je zapotřebí pro usmrcení choroboplodných zárodků (např. Legionell). Respektujte bezpečnostní pokyny o nebezpečí opaření.

#### Program Dovolená

Program Dovolená umožňuje vícedenní přerušení jinak platných nastavení regulace. Po uplynutí programu Dovolená pracuje regulace opět s jinak platnými nastaveními.

#### Teplota topné vody

Teplota, kterou si uchovává topná voda v systému vytápění, od zdroje tepla až po topné povrchy v místnostech.

#### Zásobník teplé vody

Zásobník teplé vody akumuluje ve velkém množství (např. 120 litrů) ohřátou pitnou vodu. Na odběrných místech (např. kohoutky) je tak k dispozici dostatečné množství teplé vody. To je např. ideální pro vydatné sprchování.

#### Časový program pro vytápění

Tento časový program zajišťuje automatické přepínání mezi provozními režimy ve stanovených spínacích časech.

#### Časový program pro ohřev teplé vody

Tento časový program znamená, že systém automaticky přepíná mezi režimy **Teplá voda**, **omezený Ohřev TV** a

Vypnuto v nastavených bodech změny teploty. Lze ho propojit s časovým programem pro vytápění domu (→ kapitola 5.3.2, strana 20).

#### Časový program pro cirkulaci

Tento časový program zajišťuje automatický provoz cirkulačního čerpadla ve stanovených spínacích časech. Je účelné sdružit tento časový program s časovým programem pro teplou vodu.

#### Cirkulační čerpadlo

Cirkulační čerpadlo zajišťuje cirkulaci teplé vody mezi zařízením na přípravu teplé vody a odběrným místem (např. kohoutkem). V odběrném místě je tak teplá voda rychleji k dispozici. Cirkulační čerpadlo může být řízeno časovým programem.

# Poznámky

# Poznámky

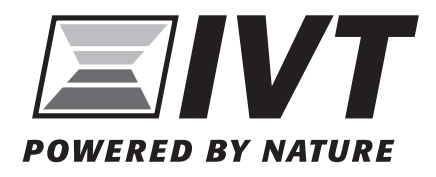

Tepelná čerpadla IVT s.r.o., Česká republika www.cerpadla-ivt.cz | ivt@ivtcentrum.cz